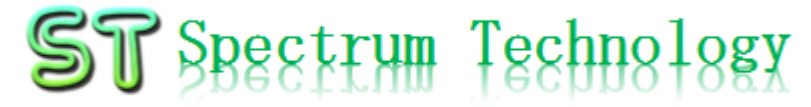

V1.0 2018/03/14

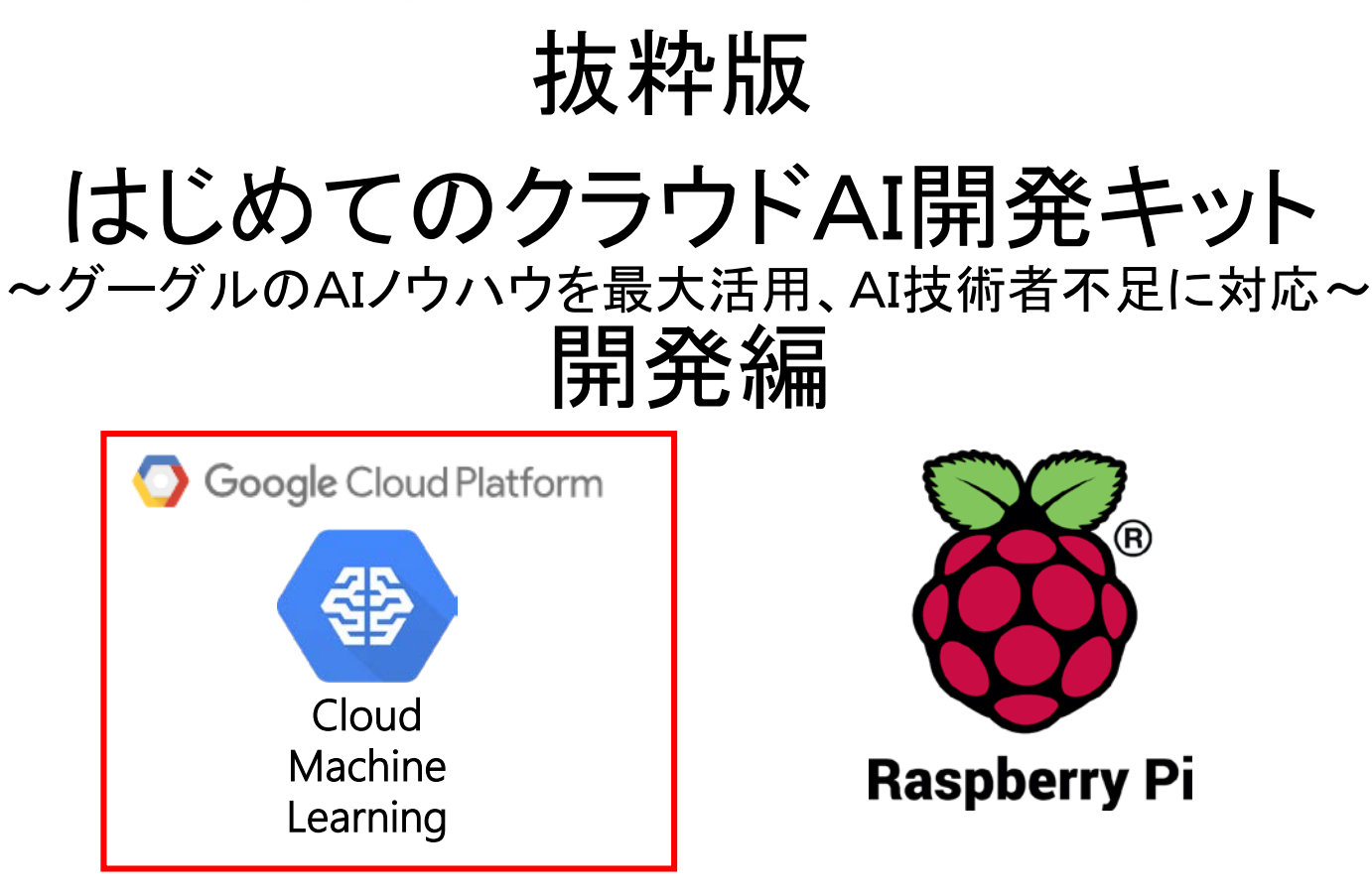

スペクトラム・テクノロジー株式会社

https://spectrum-tech.co.jp

sales@spectrum-tech.co.jp

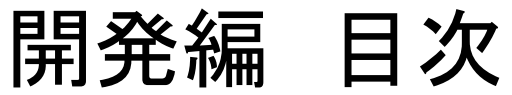

| • Raspberry Pi運用マニュアル          | <b>^°−</b> | -ジ       |
|--------------------------------|------------|----------|
| 1. RaspberryPiについて             | 4          |          |
| 2. Linux基本コマンド                 | 5          |          |
| 3. RaspberryPi基本操作             | 6          |          |
| 4. 日常運用(ウイルススキャン、更新)           | 7          |          |
| • クラウドAI公式ドキュメント               | 9          |          |
| • GCP設定(Google cloud platform) |            |          |
| 1. アカウント登録                     | 10         | 抜粋版の7cめ、 |
| 2. プロジェクト登録                    | 12         | ペーシは止しく  |
| 3. API設定                       | 13         | めりません    |
| 4. APIキーの発行                    | 15         |          |
| 5. サービスアカウントキーの発行              | 16         |          |
| 6. IAMと管理                      | 18         |          |
| • クラウドAI開発キット                  |            |          |
| 1. 開発キット全体像                    | 19         |          |
| 2. AI活用例                       | 20         |          |
| 3. 開発キットプログラム一覧                | 22         |          |
| 4. 使用方法                        | 26         |          |

| 開発編 目次                                             |     |           |
|----------------------------------------------------|-----|-----------|
| ● クラウドAI開発キット                                      |     |           |
| 4. 使用方法                                            | ページ |           |
| ① Cloud vision:画像認識                                | -   |           |
| • 1 OCR(文字認識)                                      | 26  |           |
| <ul> <li>API利用状況確認</li> </ul>                      | 33  |           |
| • 2 face(顔検出)                                      | 34  |           |
| • 3_label(ラベル検出)                                   | 38  |           |
| ● 4_web(web検出)                                     | 41  |           |
| • 5_safe(不適切画像検出)                                  | 44  |           |
| • 6_logo(ロゴ検出)                                     | 47  |           |
| <ul> <li>7_landmark(ランドマーク検出)</li> </ul>           | 50  | 抜粋版のため、ペー |
| • 8_prop(プロパティ検出)                                  | 53  | は正しくありません |
| <ul> <li>9_crop(切り出し検出)</li> </ul>                 | 56  |           |
| ● 複数画像同時処理                                         | 58  |           |
| <ol> <li>Cloud speech:音声認識</li> </ol>              |     |           |
| ● transcribe(短時間音声認識)                              | 62  |           |
| <ul> <li>Google cloud storageへのアップロード</li> </ul>   | 63  |           |
| • transcribe_async(非同期音声認識)                        | 66  |           |
| <ul> <li>transcribe_stream_mic(マイク音声認識)</li> </ul> | 67  |           |
| ③ Cloud Natural language:自然言語解析                    |     |           |
| <ul> <li>sentiment(感情分析)</li> </ul>                | 70  |           |
| • syntax(構文解析)                                     | 72  |           |
| • entity(エンティティ分析)                                 | 73  |           |
| • classify(カテゴリ分類):英語のみ                            | 74  |           |
| ④ Cloud translate:翻訳                               | 75  |           |
| ⑤ Cloud video:動画認識                                 | 77  |           |

# RaspberryPi運用マニュアル

- Raspberry Piについて
   既に全世界で1000万台以上販売された手のひらサイズのコンピュータです。
   LinuxベースのRasbianOSで動作しております。
- 2. Linux基本コマンド
  - ① システム関係
  - 起動:電源を入れると自動で起動します。
  - 再起動:#reboot

又は、menu>shutdown>reboot; 左上のメニューから

• 終了: # shutdown

又は、menu>shutdown>shutdown; 左上のメニューから

• ログアウト # exit

又は、menu>shutdown>logout; 左上のメニューから

日本語/英語の入力切替:キーボードのCTLとjを同時に押します(コントロール:左下とj)

# RaspberryPi運用マニュアル

Linux基本コマンド 2. ② ディレクトリ操作、コピー、移動、削除 root@raspberrypi:~# cd /home/pi/Documents ディレクトリの切り替え root@raspberrypi:/home/pi/Documents# ls ファイルとディレクトリの表示(表示したら操作したいファイルを右クリック でコピペして操作します 配下のディレクトリのファイルを別のディレクトリへコピー root@raspberrypi:~# cp ファイル名 ディレクトリ root@raspberrypi:~# mv ファイル名 ディレクトリ 配下のディレクトリのファイルを別のディレクトリへ移動 root@raspberrypi:~# rm ファイル名 ファイルの削除 便利な機能 rm -help せる。すべてのコマンド共通(マイナスを2個とhelp) コマンドのオプションが分からない場合は、ヘルプで問い合わ ③ ユーザ権限、プロセス他 スーパーユーザ(root)に切り替え、パスワードを入力 pi@raspberrypi:~ \$ su -現状の動いているプロセスを表示 root@raspberrypi:~# ps a 特定のプロセスを強制終了 root@raspberrypi:~# kill パッケージのインストールなどに使用 root@raspberrypi:~# apt-get install pkg 日付、時間の設定を行います。 root@raspberrvpi:~# date root@raspberrypi:~# leafpad /etc/network/interfaces インタフェースに記述してい内容を変更します。Viよりも使いや すいです。 モジュール、usb、メモリ、HDDなどの表示 linuxのモジュールリスト表示 root@raspberrypi:~# lsmod usbのデバイス表示 root@raspberrypi:~# lsusb メモリ使用状態表示 root@raspberrypi:~# free -mt HDD(マイクロSD)の使用状態表示 root@raspberrypi:~# df

# RaspberryPi運用マニュアル

3. Raspberry Piの基本操作 ① 表示画面と内容 Anthyが出ない場合は、一度 Japaneseを選択後、再度 Anthyを選択してください。

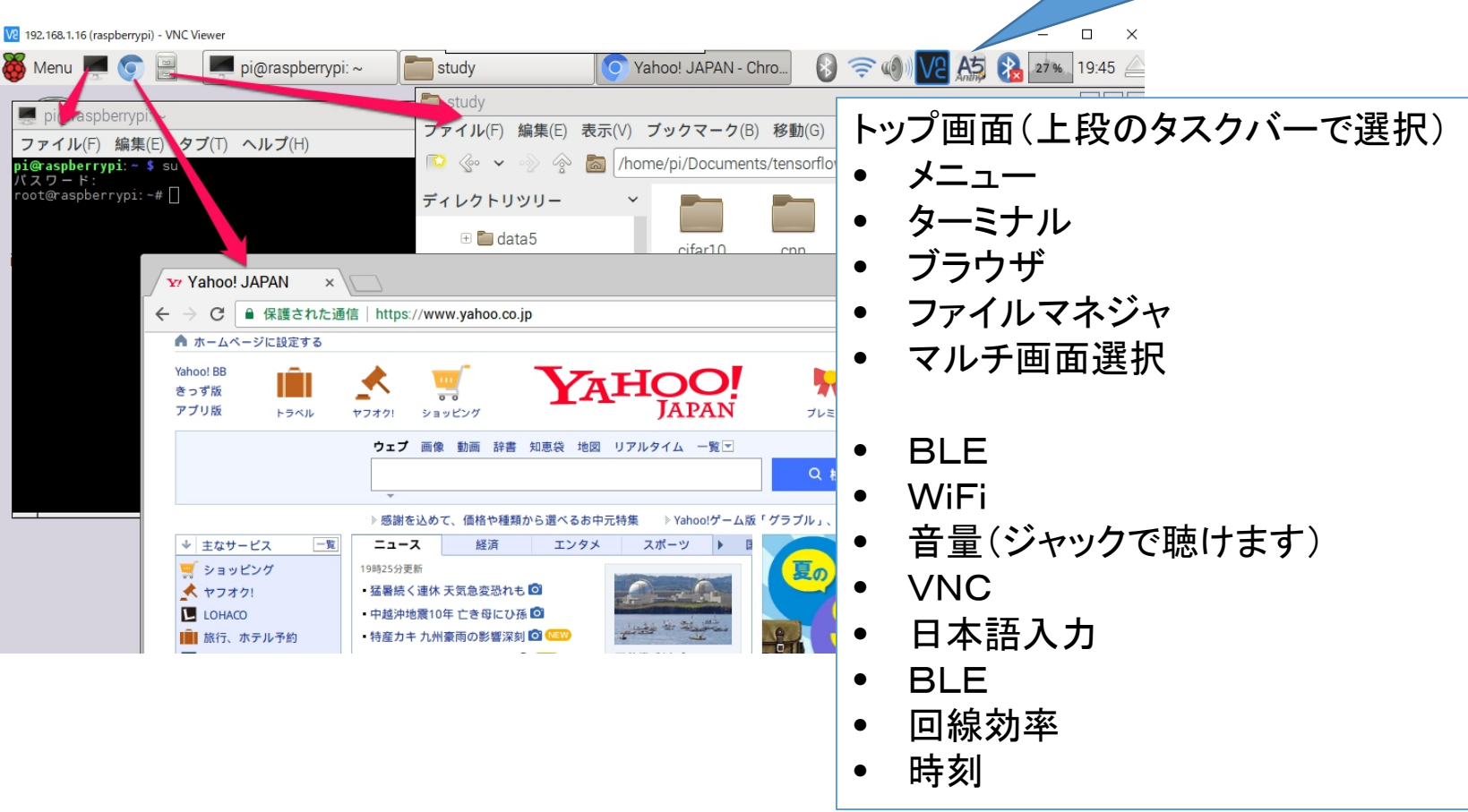

# ST Spectrum Technology クラウドAI公式ドキュメント

以下のドキュメントで学習しながら、プログラムを実行してください。より理解が深まります。

• Cloud vision:画像認識

https://cloud.google.com/vision/docs/?authuser=1&hl=ja

• Cloud speech:音声認識

https://cloud.google.com/speech/docs/?authuser=1&hl=ja

• Cloud Natural language:自然言語解析

https://cloud.google.com/natural-language/docs/?authuser=1&hl=ja

• Cloud translate:自動翻訳

https://cloud.google.com/translate/docs/?authuser=1&hl=ja

• Cloud video:動画認識

https://cloud.google.com/video-intelligence/docs/?authuser=1&hl=ja

## ST Spectrum Technology GCP設定(Google cloud platform) 1.アカウント登録

・GCPにアクセスして、無料トライアルを申しこみ、アカウント登録を実施します

https://console.cloud.google.com/

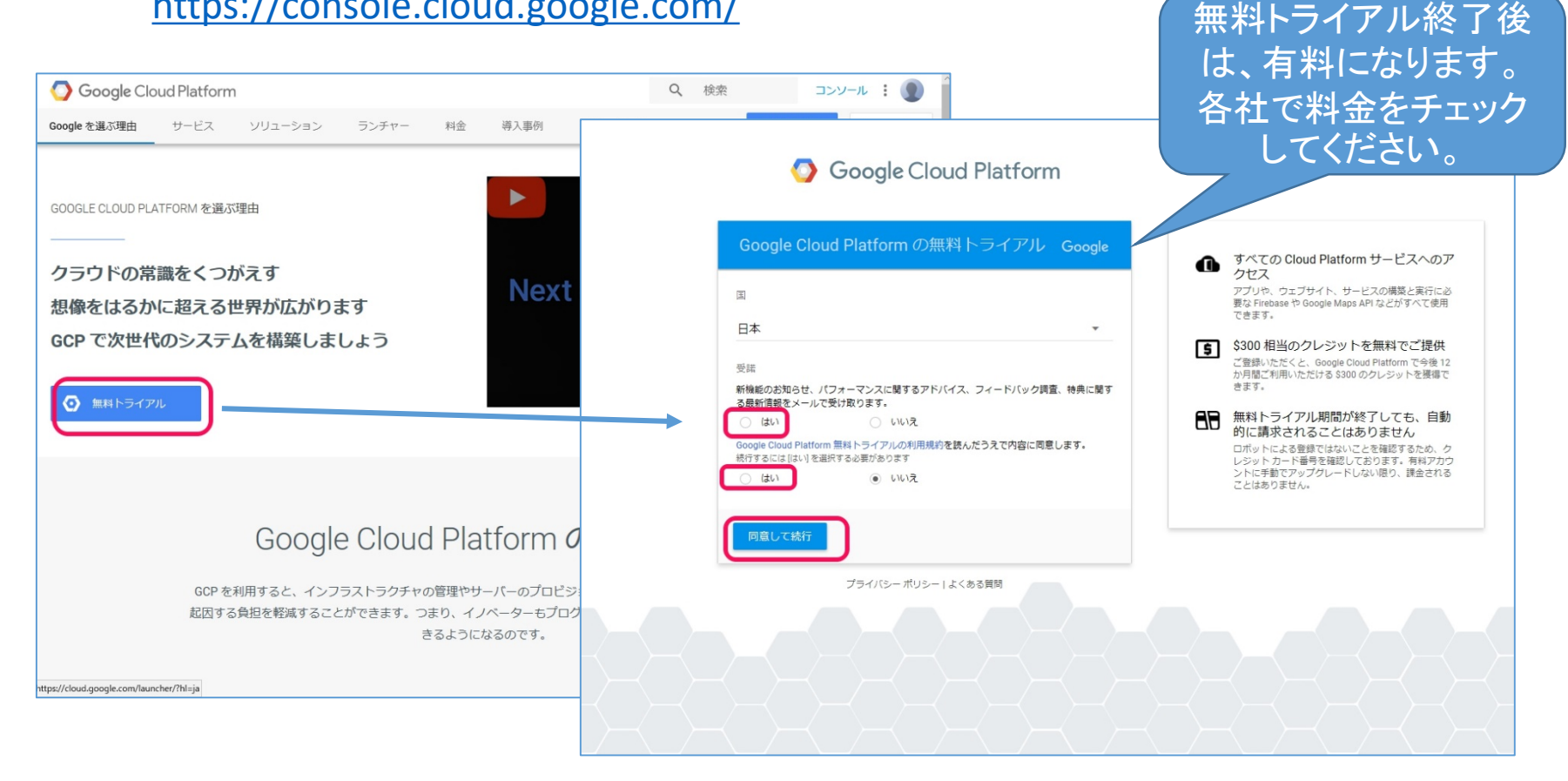

## ST Spectrum Technology GCP設定(Google cloud platform) 1.アカウント登録

#### ・住所、会社名、氏名、電話、クレジットカード情報を入力して、申し込みます

| Google Cloud Platform                                                                                             |                                                                                                    | 企業/組織名                                                     |                                                                                             |
|----------------------------------------------------------------------------------------------------|----------------------------------------------------------------------------------------------------|------------------------------------------------------------|---------------------------------------------------------------------------------------------|
| Google Cloud Platformの無料トライアル Google                                                                              | すべ                                                                                                    | 名前                                                         | ▲ すべての Cloud Platform サービスへのア                                                               |
| お客様情報                                                                                                    | クセ<br>アブ!<br>要な!<br>でき!                                                                                                    | メインの連絡先                                                    | クセス<br>アブリや、ウェブサイト、サービスの構築と実行に必<br>要な Firebase や Google Maps API などがすべて使用<br>できます。          |
| <ul> <li>Pカウントの種類 ① </li> <li>ビジネス</li> </ul>                                                                     | よう<br>よう<br>よう<br>よう<br>よう<br>よう<br>よう<br>し<br>よう<br>し<br>し<br>し<br>し<br>し<br>し<br>し<br>し<br>し<br>し<br>し<br>し<br>し | <b>払いタイプ</b><br>毎月の自動支払い                                   | 5300 相当のクレジットを無料でご提供<br>ご登録いただくと、Google Cloud Platform で今後12<br>か月間ご利用いただける S300 のクレジットを獲得で |
| ■ 名前と住所 ①<br>郵便番号<br>□<br>■<br>■<br>■<br>毎年<br>○<br>□<br>□<br>□<br>□<br>□<br>□<br>□<br>□<br>□<br>□<br>□<br>□<br>□ | きます<br>無料<br>的に<br>ロボ。<br>レジッ                                                                                                    | このサービスの費用を毎月 1 回定期的にお文払いいただきます。お支払い期<br>限になると自動的に請求が行われます。 | きます。                                                                                        |
| 都道府県 ▼                                                                                                    | ント! お支<br>こと! #                                                                                                    | <b>払い方法 ①</b><br>カードの詳細                                    | ントに手動でアップグレードしない限り、課金される<br>ことはありません。                                                       |
| 市区郡                                                                                                    |                                                                                                    | ✔ クレジット(デビット)カードの住所は上記と同じ                                  |                                                                                             |
| 住所1行目                                                                                                    |                                                                                                    | 料トライアルを開始                                                  |                                                                                             |
| 在近77 2 17 日<br>企業/組織名                                                                                             |                                                                                                    | ブライバシーボリシー」よくある質問                                          |                                                                                             |

### ST Spectrum Technology GCP設定(Google cloud platform) 2.プロジェクト登録

・GCPのホームからプロジェクトを選択して、プロジェクト名を記入して、登録します。 ・プロジェクト名とプロジェクトIDは作成後は、修正できません。

|                    | プロジェクトを選択・ Q              |                       |    | . 0 | ۰ | : |
|--------------------|---------------------------|-----------------------|----|-----|---|---|
|                    |                           |                       |    |     |   |   |
|                    | 選択                        |                       |    |     |   |   |
| ▲ 選択したリソースの操作を実行する | Q、 <b>ブ</b> ロジェクトとフォルダを検索 | 0                     | +  |     |   |   |
|                    | 最近のプロジェクト すべて             |                       |    |     |   |   |
|                    | Name                      | ID                    |    |     |   |   |
|                    | So My First Project       | still-emissary-197823 |    |     |   |   |
|                    |                           |                       |    |     |   |   |
|                    |                           |                       |    |     |   |   |
|                    |                           |                       |    |     |   |   |
|                    |                           |                       |    |     |   |   |
|                    |                           |                       |    |     |   |   |
|                    |                           |                       |    |     |   |   |
|                    |                           |                       |    |     |   |   |
|                    |                           |                       |    |     |   |   |
|                    |                           | キャンセル                 | 開く |     |   |   |
|                    |                           |                       |    |     |   |   |
|                    |                           |                       |    |     |   |   |
|                    |                           |                       |    |     |   |   |
|                    |                           |                       |    |     |   |   |

## ST Spectrum Technology GCP設定(Google cloud platform) 3.API設定

- ・使用するAPIを有効にします。
- ・APIとサービス>ダッシュボード>APIとサービスの有効化

|             | Google Cloud Platform | My First Project 🝷 🔍 🔍             | _                    |                 |                            | -              |             |              |               |                  |
|-------------|-----------------------|------------------------------------|----------------------|-----------------|----------------------------|----------------|-------------|--------------|---------------|------------------|
|             |                       |                                    |                      |                 | My First Project 🔻         | ٩              |             |              | ».            | 994 :            |
| <b>^</b>    | ホーム                   | ダッシュボード アクティヒ                      | 277 <b>F</b>         | IPI APIとサービス    | ダッシュボード                    | 🖶 API とサービ     | スの有効化       |              |               |                  |
| Ţ           | ここに固定されたプロダクトが表       |                                    |                      |                 |                            | $\square$      |             |              |               |                  |
|             | ^                     | プロジェクト情報                           | API API              | 💠 ダッシュボード       | 有効化された API とサー             | ビス             |             |              |               |                  |
| <u>ب</u> Ω, | Cloud Launcher        | プロジェクト名                            | リクエス                 | 出 ライブラリ         | 過去1時間のアクティビティ              |                |             | 1時間          | 6時間 12時間 1日 2 | 28 48 78 148 308 |
| Face        | お支払い                  | My First Project<br>プロジェクト ID      |                      | <b>○</b> • 認証情報 | 1 = 7                      |                |             |              |               |                  |
| API         | APIとサービス > ち          | プッシュボード <sup>emissary-197823</sup> |                      |                 | トラノイツク                     |                | エラー         |              | 中央値のレイナ       | 22               |
| ÷           | サポート >                | ライブラリ<br>283612350                 |                      |                 | リクエスト数/秒                   |                | リクエストの割合(%) |              | ミリ秒           |                  |
| 0           | iam と答理               | 2証情報 → ブロジェクト設定に移動                 |                      |                 | この期間のトラフィッ                 | クけちりません        | この期間のエ      | 5-1450544    |               |                  |
| 0           |                       |                                    | 8:3                  |                 |                            | シ1800 08 1270。 | C00#0181091 | リーはめりません。    | V1777         | テーラはめりません。       |
| ٢           | スタートガイド               | <b>○</b> リソース                      |                      |                 |                            |                |             |              |               |                  |
| コン          | ピューティング               | このプロジェクトにリソ-                       | -スはありま → APIの概       |                 |                            |                |             |              |               |                  |
| ۰Ô۰         | App Engine >          | せん<br>                             |                      |                 |                            |                |             |              |               |                  |
| <b>#</b>    | Compute Engine        |                                    |                      |                 | API                        | ∨ リク           | エスト数 エラー    | エラー率 レイテ     | ンシ、中央値 レイ     | テンシ、98%          |
| ÷           |                       |                                    | 54 <sup>5</sup> + 10 |                 | BigQuery API               |                |             | 17           |               | - 無効にする          |
| ٢           | Kubernetes Engine     | 過去 / 日間のトレーステー<br>ません              | -タかめり                |                 | Google Cloud APIs          |                |             | 1            |               | - 無効にする          |
| ()          | Cloud Functions       |                                    | - 1.7                |                 | Google Cloud Datastore API |                |             | -            | -             | - 無効にする          |
|             |                       | Stackdriver Trace @12:0 0          | こ <i></i> かる         |                 | Google Cloud SQL           |                |             | -            | -             | - 無効にする          |
| スト          | レージ                   |                                    |                      |                 | Google Cloud Storage       |                |             | -            | -             | - 無効にする          |
| 1           | Bigtable              | 🕏 スタートガイド                          |                      |                 | Google Cloud Storage JSON  | API            |             |              | -             | - 無効にする          |
| 병문문         | データストア                | RPI API を有効化し、鍵などの<br>取得           | 認証情報を                |                 | Google Service Management  | t API          |             | 5 <b>7</b> 5 |               | - 無効にする          |
| 088         | 7 7AL7 V              | A                                  |                      | <1              | Stackdriver Debugger API   |                |             |              |               | - 無効にする          |

## ST Spectrum Technology GCP設定(Google cloud platform) 3.API設定

- ・APIライブラリから機械学習>Cloud vision APIを選択。
- ・Cloud vision APIの有効にします。

#### 有効にするAPI

- Cloud vison API
- Cloud speech API

#### API ライブラリ API ライブラリ Cloud natural language API ノイルツ栄什 マツフ Cloud translate API カテゴリ -<u>,</u> ۷ Google Cloud Vision API 広告(13) Google Maps SDK for iOS Google Maps Android API Google Cloud Video API( $\beta$ ) Google アナリティクス(1) Google Google Google $\mathbf{O}$ ビッグデータ (9) Image Content Analysis Maps for your native Android app Maps for your native iOS app Maps fo ブログ、CMS (1) コンピューティング(7) 有効にする この API を試す ビ CRM (1) データベース(3) 機械学習 デベロッパー スタック(1) デベロッパー ツール (8) 概要 目 $\diamond$ メールアドレス(1) API とサービス Integrates Google Vision features, including image labeling, face, logo, and landmark detection, optical character Firebase (2) recognition (OCR), and detection of explicit content, into applications. Google Cloud Vision API Cloud I 局終更新 Dialogflow API 2018/01/07 12:45 Google Cloud API (26) Google Google Google Google の概要 G Suite (18) カテゴリ An end-to-end development suite Image Content Analysis Provide Google's mission is to organize the world's information and make it universally accessible and useful. Through 機械学習 樽械学習(8) for conversational interfaces. underst products and platforms like Search, Maps, Gmail, Android, Google Play, Chrome and YouTube, Google plays a ビッグデータ develop マップ (17) meaningful role in the daily lives of billions of people. サービス名 モバイル(13) vision.googleapis.com モニタリング(4) チュートリアルとドキュメント G Suite ネットワーキング(3) Learn more [7] セキュリティ(2) M ソーシャル(4) メンテナンスとサポート ストレージ(4) Google Drive API Google Calendar API Gmail A 詳細 ピ Google Google Google YouTube (4) その他(6) Integrate with Google Calendar The Google Drive API allows Flexible, RESTful access to the clients to access resources from using the Calendar API user's inhox Google Drive

## ST Spectrum Technology GCP設定(Google cloud platform) 6.IAMと管理

・GCPにアクセスするアカウントなどを一元的に管理するサービスです。 ・プロジェクトのオーナの方は、不要なアカウントがないか定期的に確認しましょう。

| =              | Google Cloud Platform                                                                               | ₽ <b></b> Q                                                                                                    | # D                                      | 1 ?    | ۰                | :                                                                           |  |
|----------------|----------------------------------------------------------------------------------------------------|----------------------------------------------------------------------------------------------------|------------------------------------------|--------|------------------|-----------------------------------------------------------------------------|--|
| 0              | IAM と管理                                                                                             | IAM ** 追加 ** 削除                                                                                                    |                                          |        |                  |                                                                             |  |
|                | IAM<br>ID<br>割り当て<br>サービス アカウント<br>ラベル<br>GCP のブライバシーとセキ<br>設定<br>暗号鍵<br>Identity-Aware Proxy<br>役割 | プロジェクト「」の権限<br>これらの権限は、このプロジェクトとそのすべてのリソースに影響します。詳細じ<br>表示 メンバー 役割<br>〒 表をフィルタリング<br>住類 メンバー↑ 名前<br>9 2 : s.gserviceaccount.com Google AF<br>0 2 : Compute 1<br>account.com account<br>1 : com | <u>役割</u><br>、編集者<br>編集者<br>オーナ・<br>オーナ・ | 糙承<br> | 0<br>1<br>1<br>1 | 111<br>11<br>11<br>11<br>11<br>11<br>11<br>11<br>11<br>11<br>11<br>11<br>11 |  |
| <b>C</b><br>(1 | リソースを管理                                                                                             |                                                                                                    |                                          |        |                  |                                                                             |  |

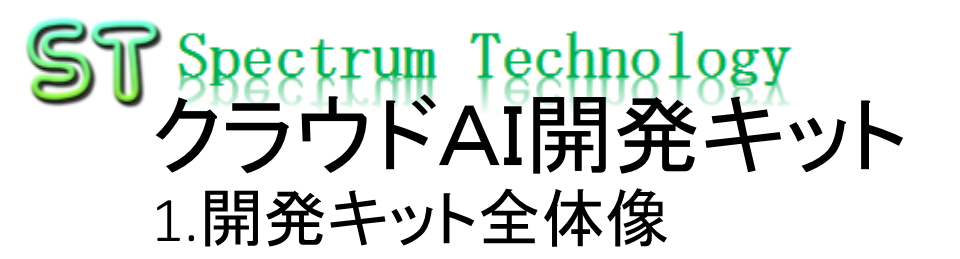

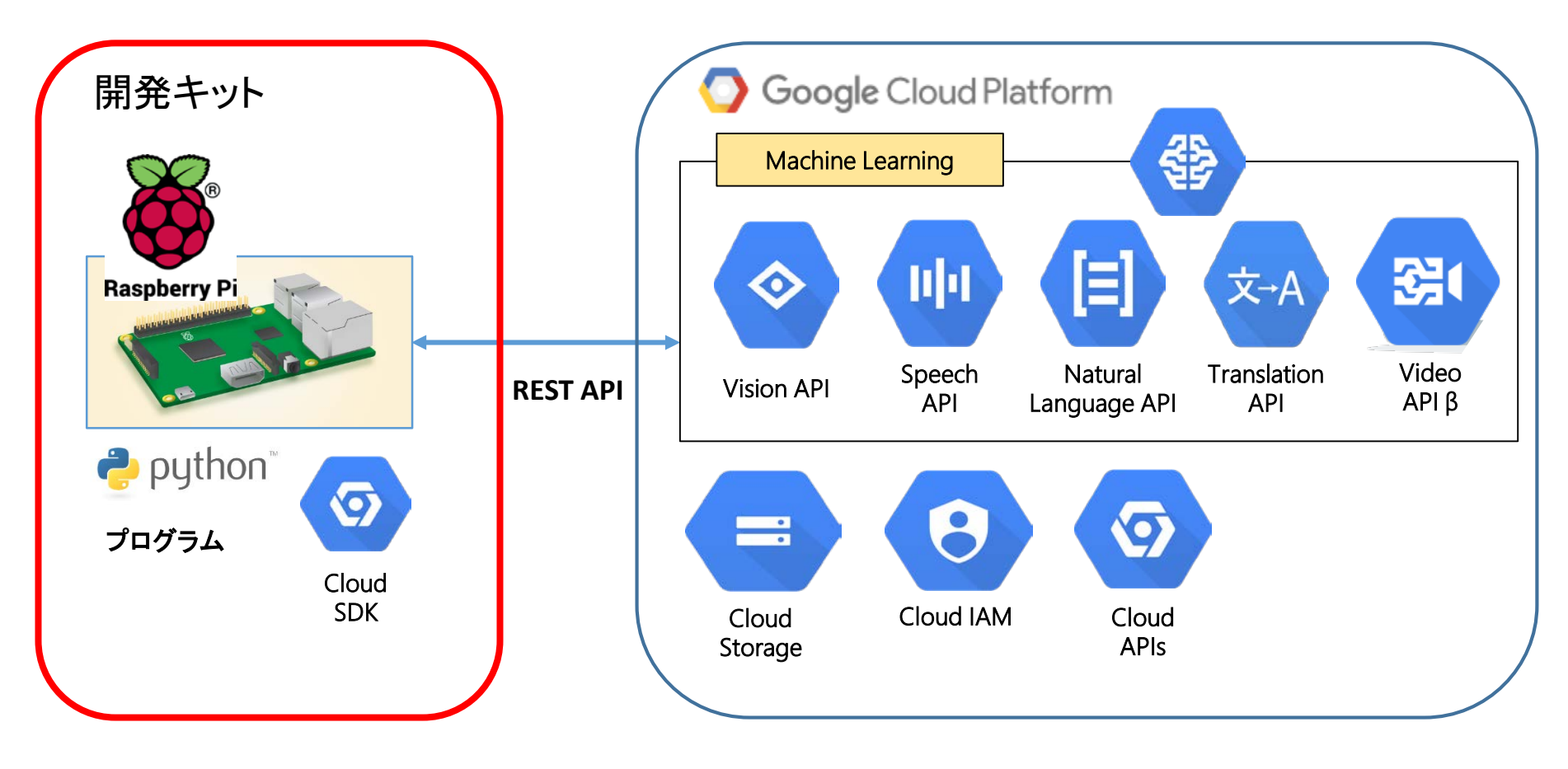

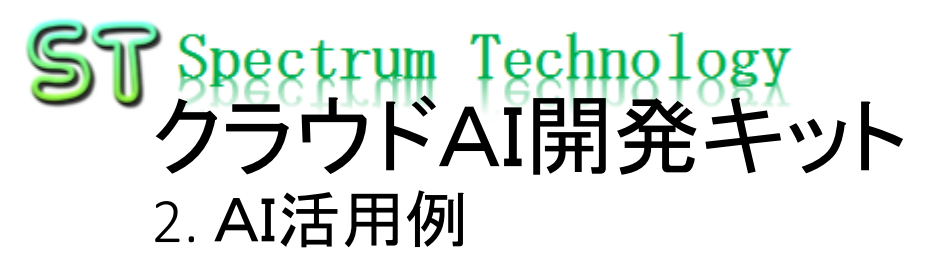

| カテゴリ   | 活用例                                                                                                    | 要素技術                                      |  |
|--------|----------------------------------------------------------------------------------------------------|-------------------------------------------|--|
| 画像認識   | <ul> <li>・OCRでの読み取り代替</li> <li>・写真のテキスト検出</li> <li>・顔検出による人数カウント</li> <li>・不適切画像検出</li> <li>・類似デザイン検出</li> <li>・画像からWebサイト検出</li> <li>・画像へのインデックス付け</li> </ul> | Ocr<br>Ocr<br>Face<br>Safe<br>Web         |  |
| 音声認識   | ・自動議事録作成<br>・動画、音声ファイルからの文字<br>起こし                                                                                                    | Transcribe_stream<br>Transcribe_async     |  |
| 自然言語解析 | ・感情分析(音声認識との組合<br>せ)<br>・エンティティ認識                                                                                                    | Sentiment+Transbribe_<br>async<br>entity  |  |
| 自動翻訳   | ・多言語翻訳<br>・音声認識し、多言語で文字出<br>カ                                                                                                    | Snippet<br>Translate+transcribe_a<br>sync |  |
| 動画認識   | ・不適切動画検出<br>・ラベル検出<br>・音声文字起こし                                                                                                    | Adult<br>Label<br>Transcribe_async        |  |

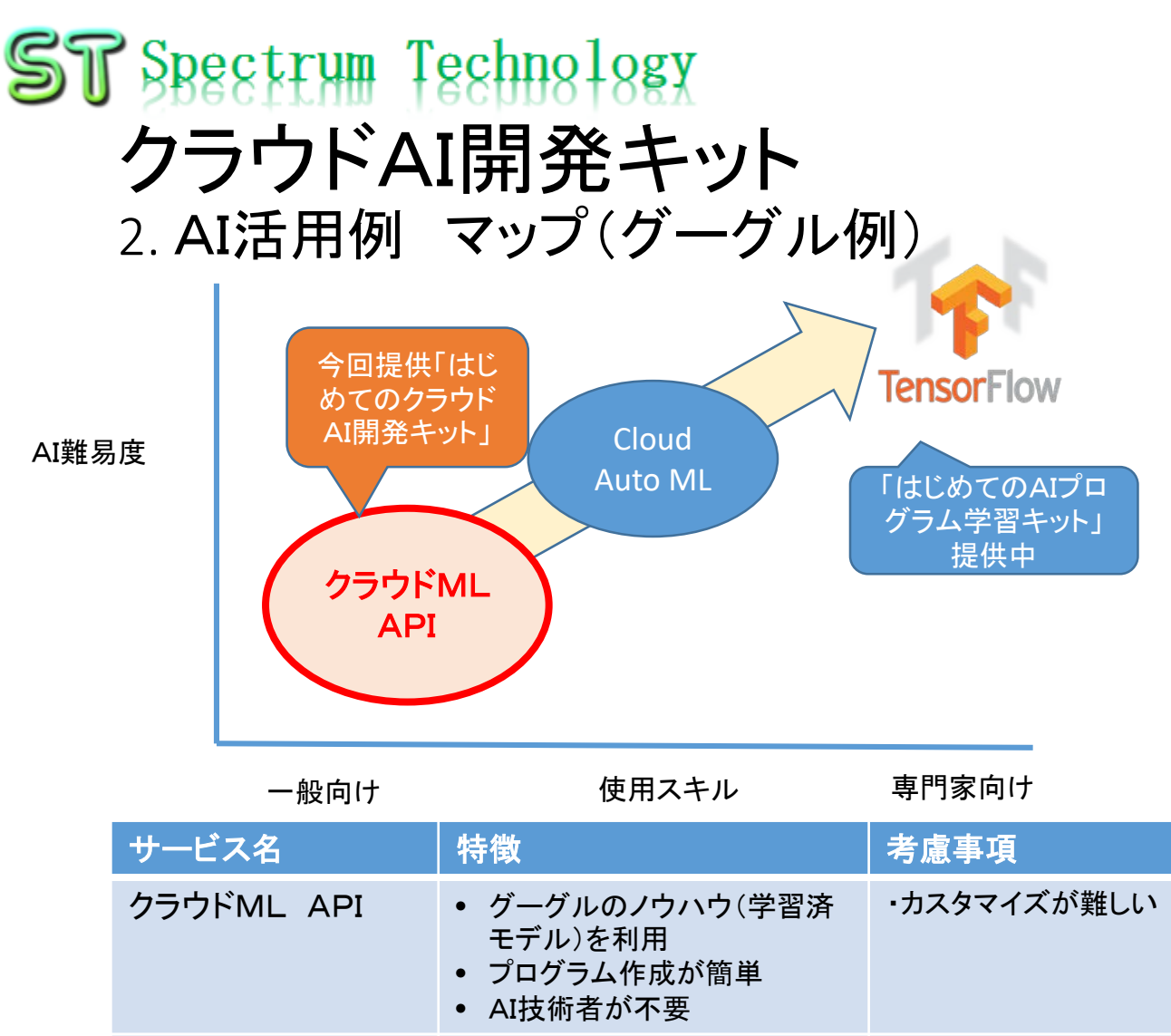

Cloud A

Tensorf

| uto ML | <ul> <li>クラウドAIとTensorflowの中間でカスタマイズが可能</li> <li>高度なAI技術者が不要</li> </ul> |                                  |
|--------|-------------------------------------------------------------------------|----------------------------------|
| ow     | • 自由にモデルを作成可能                                                           | <ul> <li>学習データはユーザが準備</li> </ul> |
|        | all rights reserved 2018 sp                                             | <sup>ectrum</sup> AI技術者が必要       |

| 51 | <mark>了Spect</mark><br>クラウト<br>3.開発キッ |                        | A:実用可能<br>B:チャレンジ<br>C:試験段階                                   |                      |                      |                        |
|----|---------------------------------------|------------------------|---------------------------------------------------------------|----------------------|----------------------|------------------------|
|    | クラウドAI<br>名                           | プログラム名                 | 機能内容                                                          | <b>実用度</b><br>(当社評価) | <b>信頼度</b><br>(当社評価) | 備考                     |
|    | Cloud<br>vision api<br>(西伯司           | OCR(文字認識)              | 画像内のテキストを検出、抽出できます。<br>幅広い言語がサポートされており、言語<br>の種類も自動で判別されます。   | А                    | 90%                  | 手書き文字は<br>C:10%位       |
|    | (画)家認識)                               | Face(顔検出)              | 画像に含まれる複数の人物の顔を検出<br>できます。感情や帽子の着用といった主<br>要な顔の属性についても識別されます。 | А                    | 90%                  | 特定の人の顔<br>認識はできま<br>せん |
|    |                                       | Label(ラベル検出)           | 乗り物や動物など、画像に写っているさ<br>まざまなカテゴリの物体を検出できます。                     | А                    | 90%                  |                        |
| ht | tp方式とラ<br>ゴールナーギ                      | Web(ウエブ検出)             | 類似の画像をインターネットで検索でき<br>ます                                      | А                    | 90%                  |                        |
|    | )二つ準備                                 | Safe(不適切画像<br>検出)      | アダルトコンテンツや暴力的コンテンツ<br>など、画像に含まれる不適切なコンテン<br>ツを検出できます          | А                    | 90%                  |                        |
|    |                                       | Logo(ロゴ検出)             | 画像に含まれる一般的な商品ロゴを検<br>出できます                                    | С                    | 10%                  | 文字のないロゴ<br>は検出できない     |
|    |                                       | Landmark(ランド<br>マーク検出) | 画像に含まれる一般的な自然のランド<br>マークや人工建造物を検出できます。                        | В                    | 50%(画像次<br>第)        |                        |
|    |                                       | Prop(画像属性検<br>出)       | 画像のドミナントカラーや切り抜きのヒン<br>トなど、画像の一般的な属性を検出でき<br>ます               | В                    |                      |                        |
|    |                                       | Crop(画像切り抜<br>き)       | 認識できる画像に切り抜きできます。画<br>像の最小化                                   | В                    |                      |                        |
|    |                                       | multipage              | 複数画像を処理できるプログラム                                               |                      |                      |                        |
|    |                                       | loadjson               | Json形式のデータを読み出すプログラム。                                         | gy co.               |                      | 17                     |

#### ST Spectrum Technology クラウドAI開発キット 3.開発キットプログラム一覧

A:実用可能 B:チャレンジ C:試験段階

| クラウドAI<br>名                                 | 部品名                                                 | 機能内容                                                                                                | 実用度<br>(主観) | 信頼度(主<br>観) | 備考                        |
|---------------------------------------------|-----------------------------------------------------|----------------------------------------------------------------------------------------------------|-------------|-------------|---------------------------|
| Cloud<br>speech api<br>(音声認識、<br>多言語対<br>応) | Transcribe(同期音<br>声認識)                              | ローカルに保存されている、短い音<br>声(1 分未満)を処理し、認識された<br>テキストを出力します。                                               | А           | 70%         | 固有名詞が難<br>しい              |
|                                             | Transcribe_async(<br>非同期音声認識)                       | Google Cloud Storage に保存されて<br>いる、1 分より長い音声を認識し、<br>テキストで出力します。<br>動画から音声テキストの検出も可<br>能             | A           | 70%         |                           |
|                                             | Transcribe_stream<br>(ストリーミング音<br>声認識)              | ローカルのリアルタイムでストリー<br>ム音声認識します                                                                        |             |             | ローカルなので<br>上記の部品で<br>代用可能 |
|                                             | Transcribe_stream<br>_mic(マイク入力<br>ストリーミング音声<br>認識) | マイク入力で、リアルタイムで音声<br>認識を行い、テキストを出力します。<br>びっくりする能力。是非お試しくださ<br>い。<br>Googleドキュメントの音声入力と同<br>じです。(*1) | A           | 70%         | すごいです。                    |
|                                             | pyaudio                                             | マイクの試験用プログラム                                                                                        |             |             |                           |
|                                             |                                                     |                                                                                                    | いちせん        | ヒーナノンシーン    |                           |

(\*1)USBマイクは付いておりませんので、お客様で準備してください

### **ST Spectrum Technology クラウドAI開発キット** 3.開発キットプログラム一覧

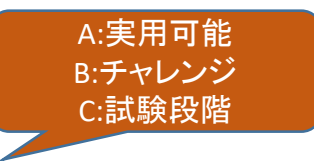

| クラウドAI<br>名                                             | 部品名                      | 機能内容                                               | 実用度<br>(主観) | 信頼度(主<br>観) | 備考               |
|---------------------------------------------------------|--------------------------|----------------------------------------------------|-------------|-------------|------------------|
| Cloud<br>Natural<br>language<br>api(自然<br>言語処理、<br>多言語) | Sentiment(感情分<br>析)      | テキストのブロック内で示されてい<br>る全体的な感情を読み取ることが<br>できます。       | В           |             |                  |
|                                                         | Syntax(構文解析)             | トークンと文の抽出、品詞(PoS)の<br>特定、各文の係り受け解析ツリー<br>の作成が可能です。 | В           |             | 文字ずれ発生<br>中∶原因不明 |
|                                                         | Entity(エンティティ<br>認識)     | エンティティとラベル(人、組織、場<br>所、イベント、商品、メディアなど)を<br>特定できます  | А           | 90%         |                  |
|                                                         | Classify(カテゴリ分<br>類)英語のみ | 事前定義された 700 以上のカテゴ<br>リでドキュメントを分類できます              | A           | 90%         | 英語のみ             |
| Cloud<br>translate<br>api(翻訳、<br>多言語)                   | Quickstart(テキス<br>ト翻訳)   | グーグルの自動翻訳。多言語対応。<br>プログラム上で言語を指定                   | А           | 70%         |                  |
|                                                         | Snippet(テキスト<br>翻訳、多言語)  | グーグルの自動翻訳。多言語を翻<br>訳時に指定。                          | А           | 70%         |                  |

### **ST Spectrum Technology** クラウドAI開発キット 3.開発キットプログラム一覧

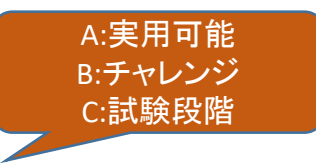

| クラウドAI<br>名                           | 部品名                | 機能内容                                                    | 実用度<br>(主観) | 信頼度(主<br>観) | 備考  |
|---------------------------------------|--------------------|---------------------------------------------------------|-------------|-------------|-----|
| Cloud<br>video api<br>beta (動画<br>認識) | Label(ラベル認<br>識)   | 「犬」、「花」、「車」などの動画内の<br>エンティティを検出します                      | А           | 70%         |     |
|                                       | adult(不適切動画<br>検出) | アダルトコンテンツや暴力的コンテ<br>ンツなど、画像に含まれる不適切な<br>コンテンツを検出できます    | A           | 70%         |     |
|                                       | analyze(統合型分<br>析) | Shot:動画内のシーンの変更を検出<br>します<br>Adult:不適切シーンの検出            | В           |             |     |
|                                       | Face(顔認識)          | プログラムはありますが、エラー。<br>プライバシー保護のため                         | С           |             | エラー |
|                                       | 音声認識               | Speech>transcribe_asyncにて、動画<br>の音声のみ取り出して、文字起こし<br>が可能 | А           | 70%         | 便利  |

- ① Cloud vision>1\_OCR(文字認識)
  - テキスト認識:ocr1.py(画像からテキスト抽出)
    - APIキーの設定
    - Windows PC>ネットワーク>RaspberryPi> Pi>Documents>cloud vision>1\_ocrをクリック
    - Ocr1.pyをwindows PCのローカルにコピーして、さくらエディタなどでocr1.pyを開きます。
    - 17行のstr\_api\_key="xxxxx"にGCP設定
       >4.APIキー設定で取得したキー(15ページ)
       を貼り付けます
    - また、画像ファイル名は、7行目です。適宜 書き換えて使用してください。
    - また、データ出力は、53行目になります。デ フォルトは、data1.jsonです。
    - 修正が完了したら、再度raspberry Pilc ocr1.pyを上書きしてください。

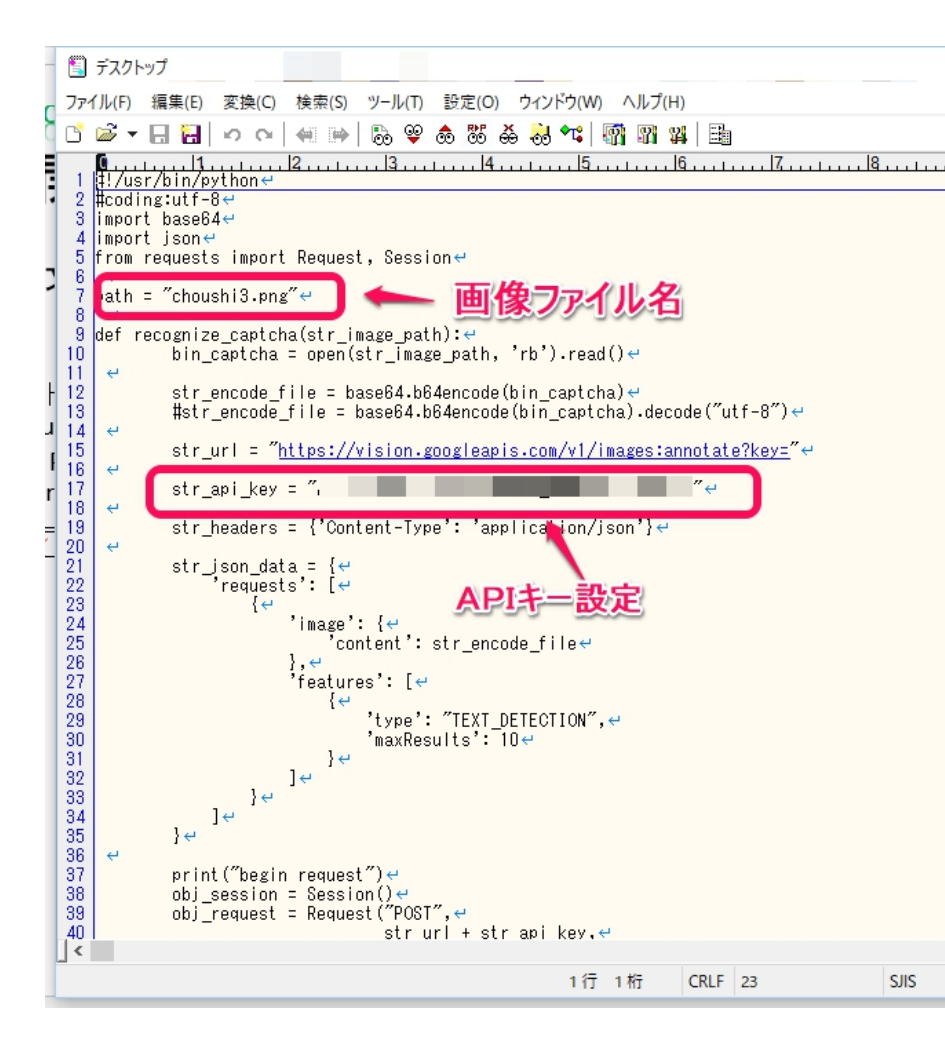

#### ST Spectrum Technology クラウドAI開発キット 4.使用方法 コマンド Cloud vision>1 OCR(文字認識) (1) # cd /home/pi/Documents/gcp api/cloud vision/1 ocr • テキスト認識: ocr1.py(画像からテキスト抽出) # python ocr1.py • Raspberry piからocr1.pyを実行します。 Api キーがあってると、結果が出力されます。 Webでの確認 出力は、piの画面上とファイルのdata1.jsonの双方に https://cloud.google.com/vi でます。 sion/?authuser=1&hl=ja 192.168.1.45 (raspberrypi) - VNC Viewer 🚯 🤶 🐠 🔽 A5 🔒 🛓 Menu 📕 👩 🗒 1\_ocr pi@raspberrypi: ~ 🛅 1\_ocr Faces Labels Web Text Document Properties Safe Search ファイル(F) 編集(E) 表示(V) ブックマーク(B) 移動(G) ツール(L) へ ゴミ箱 oud\_vision/1 1625 ファイル(F) 編集(E) タブ(T) ヘルプ(H) pi@raspberrypi:~ \$ su -パスワード IWCONT root@raspberrypi: ~#\_cd /home/pi/Documents/gcp\_api/cloud\_vision/1\_ocr data2.json root@ apper-ypi://bome/pi/bocoments/gcp\_api/ctoba\_vision/r\_ocr#\_ts\_ choushi3.png data2.json handwriting1.jpg ocr1.py ocr3.py receipt1.jpg data1.json data3.json loadjson.py ocr2.py ocr4.py root@raspberrypi:/home/pi/Documents/gcp\_api/cloud\_vision/1\_ocr# python ocr1.py LEARN MORE ABOUT NATUR LANGUAGE API nd request ocr2.py responses": [ "textAnnotations": [ locale": "en", description": "1625\n", boundingPoly": { tices": choushi3.png 11個のアイテム 空き容量: 15.6 GiB (合計: 27.4 GiB) 22

Cloud vision>1 OCR(文字認識)

625

- テキスト認識:ocr1.py(画像からテキスト抽出)
  - jsonデータを、loadjson.pyでテキストのみ取り出し ます。
  - 読み出すデータは5行目に定義。
  - 必要に応じて書き換えてください。

#### コマンド

# cd /home/pi/Documents/gcp\_api/cloud\_vision/1\_ocr # python loadjson.py

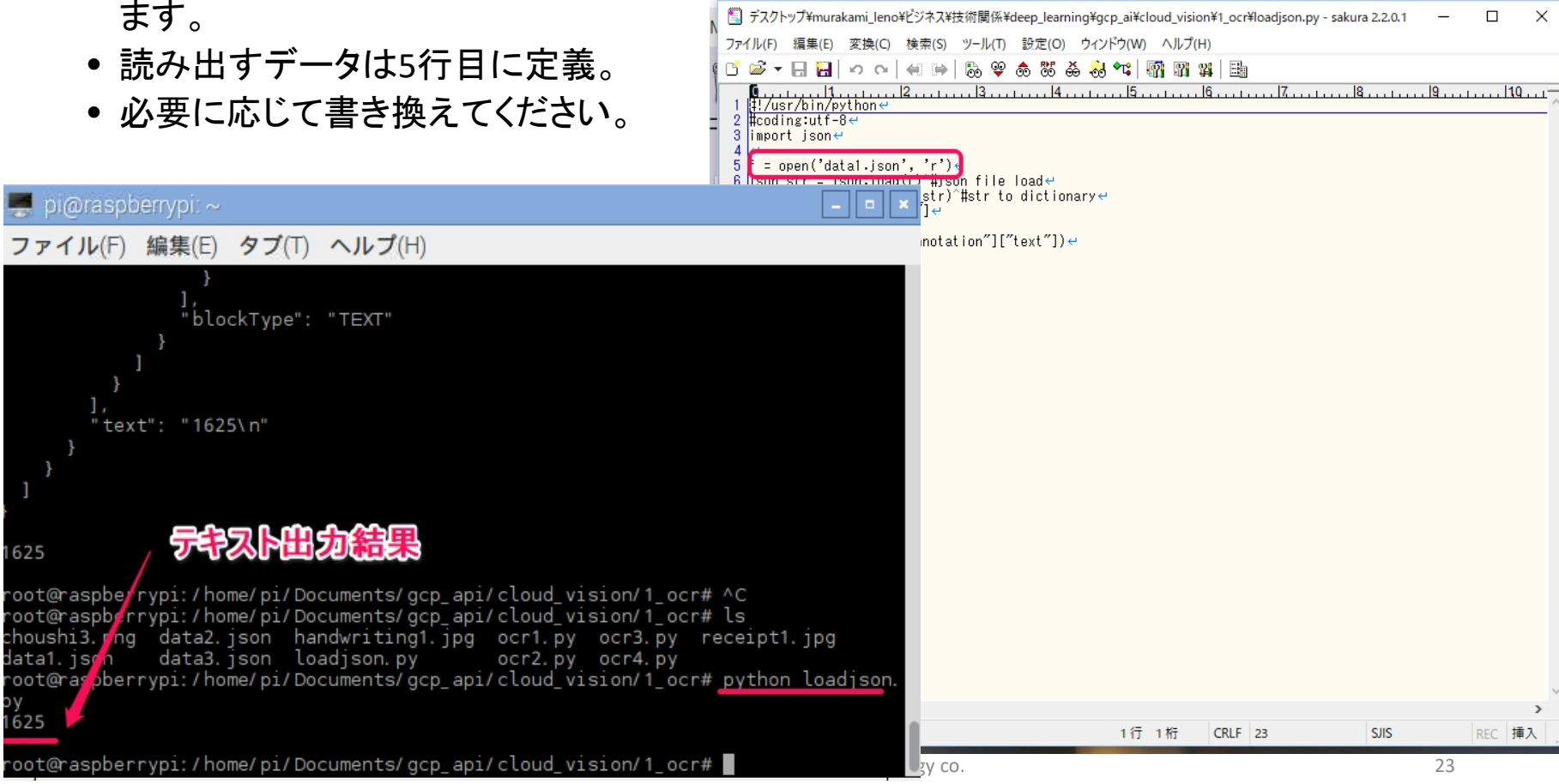

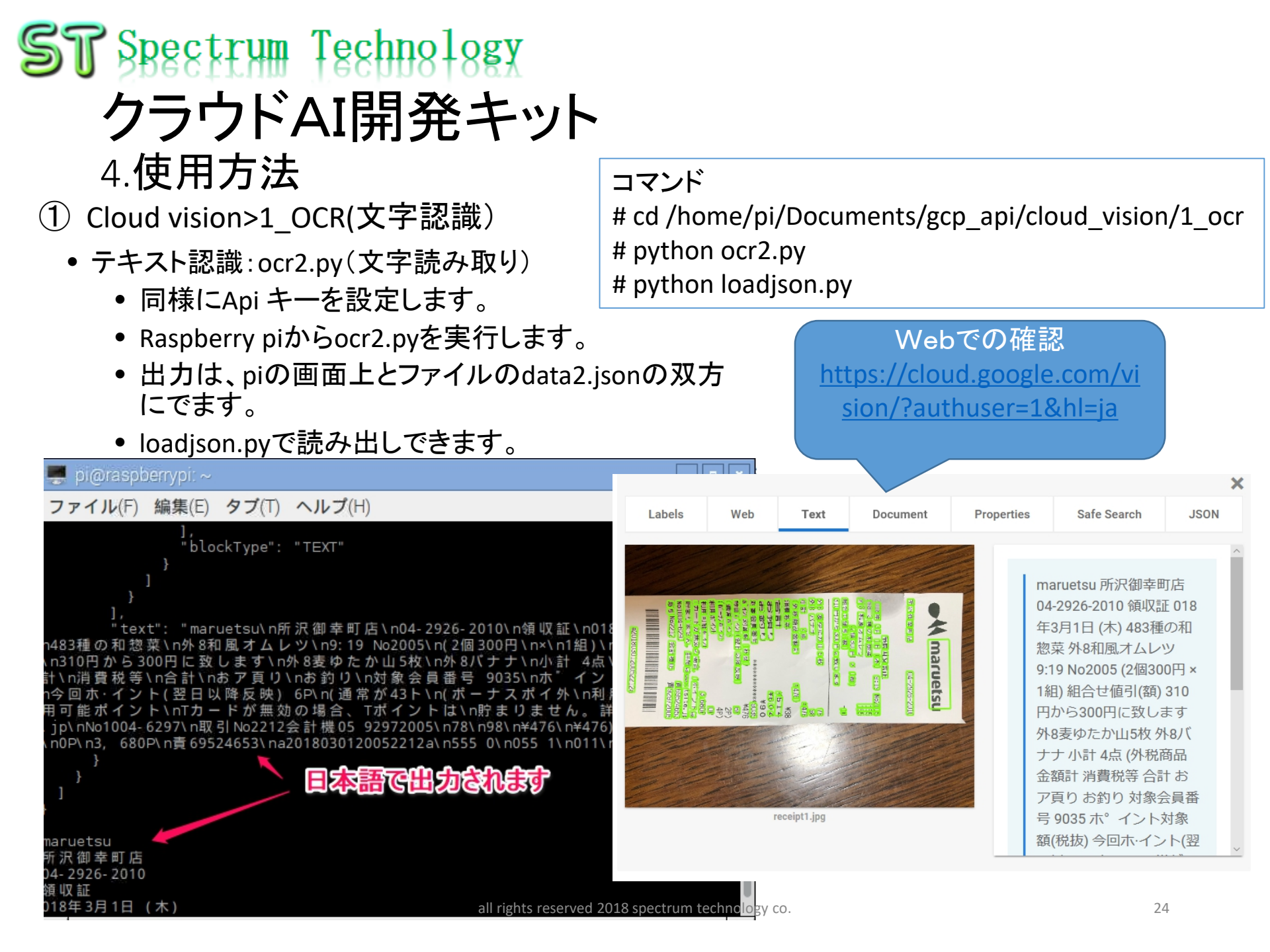

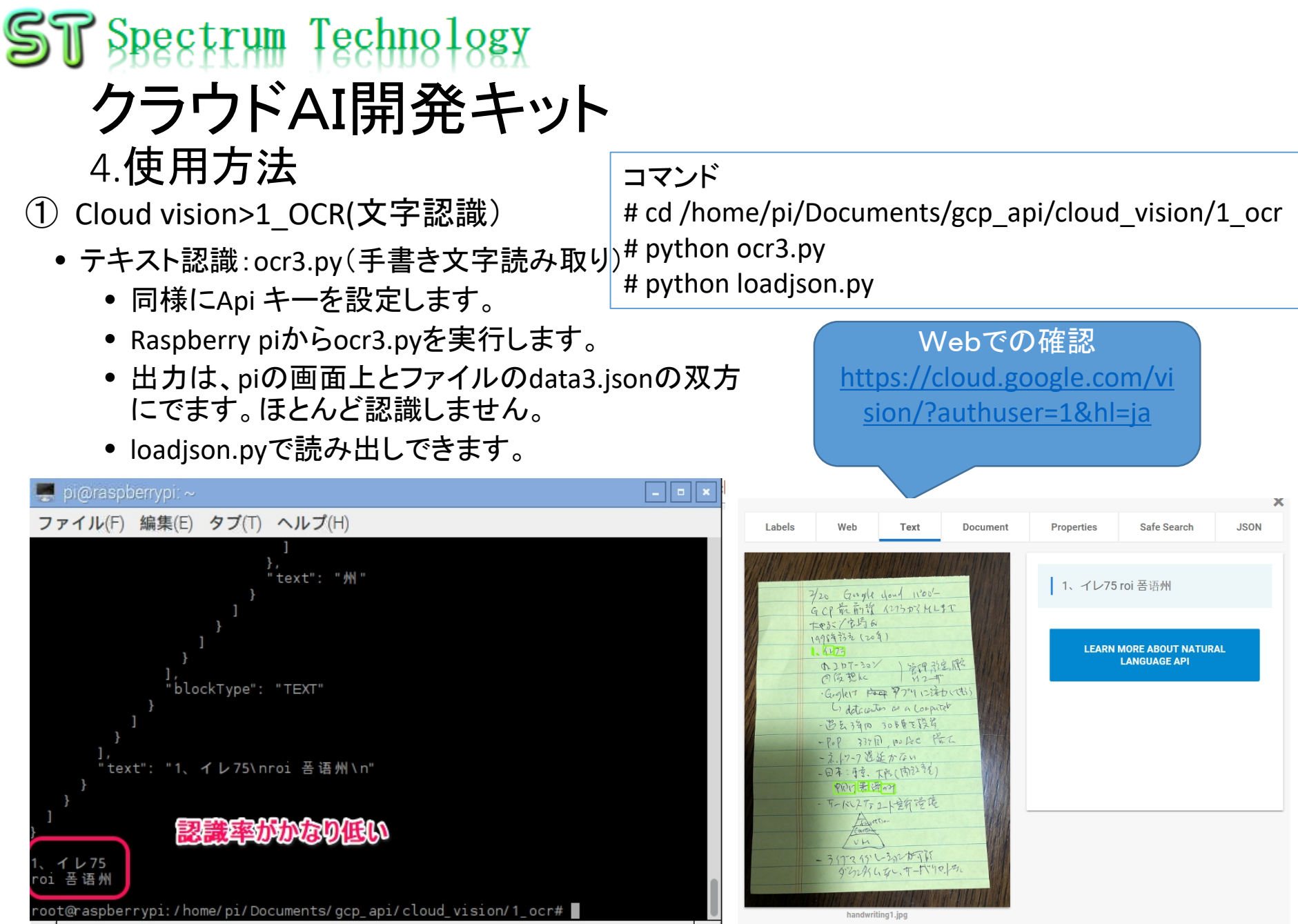

all rights reserved 2018 spectrum technology co.

Cloud vision>1 OCR(文字認識)

- テキスト認識:ocr4.py(ライブラリ使用)
  - •13行目に画像ファイル名を設定します。
  - ocr4.pyを実行します。

📮 pi@raspberrypi: ~

イレ75

oi 苦语州

exts:

1625

1625"

a appetit ypr. / nome/ pr/ boca

- コマンド画面にテキストが出力されま す。
- こちらのプログラムの方が簡単ですが、 jsonの出力がないため、データの加工 ができません。

コマンド # cd /home/pi/Documents/gcp api/cloud vision/1 ocr # python ocr4.py

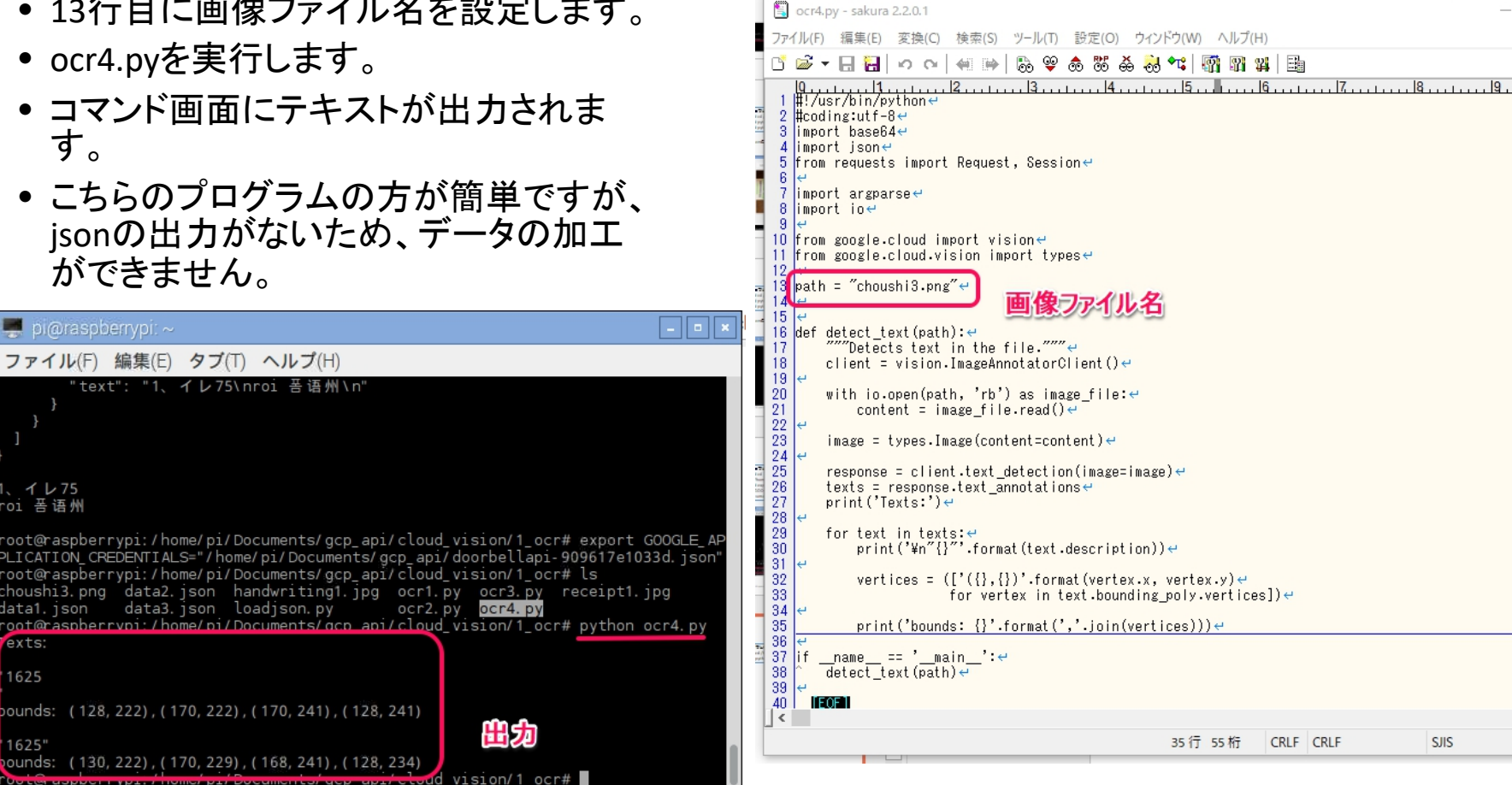

an ngins reserved zoto spectrum technology co.

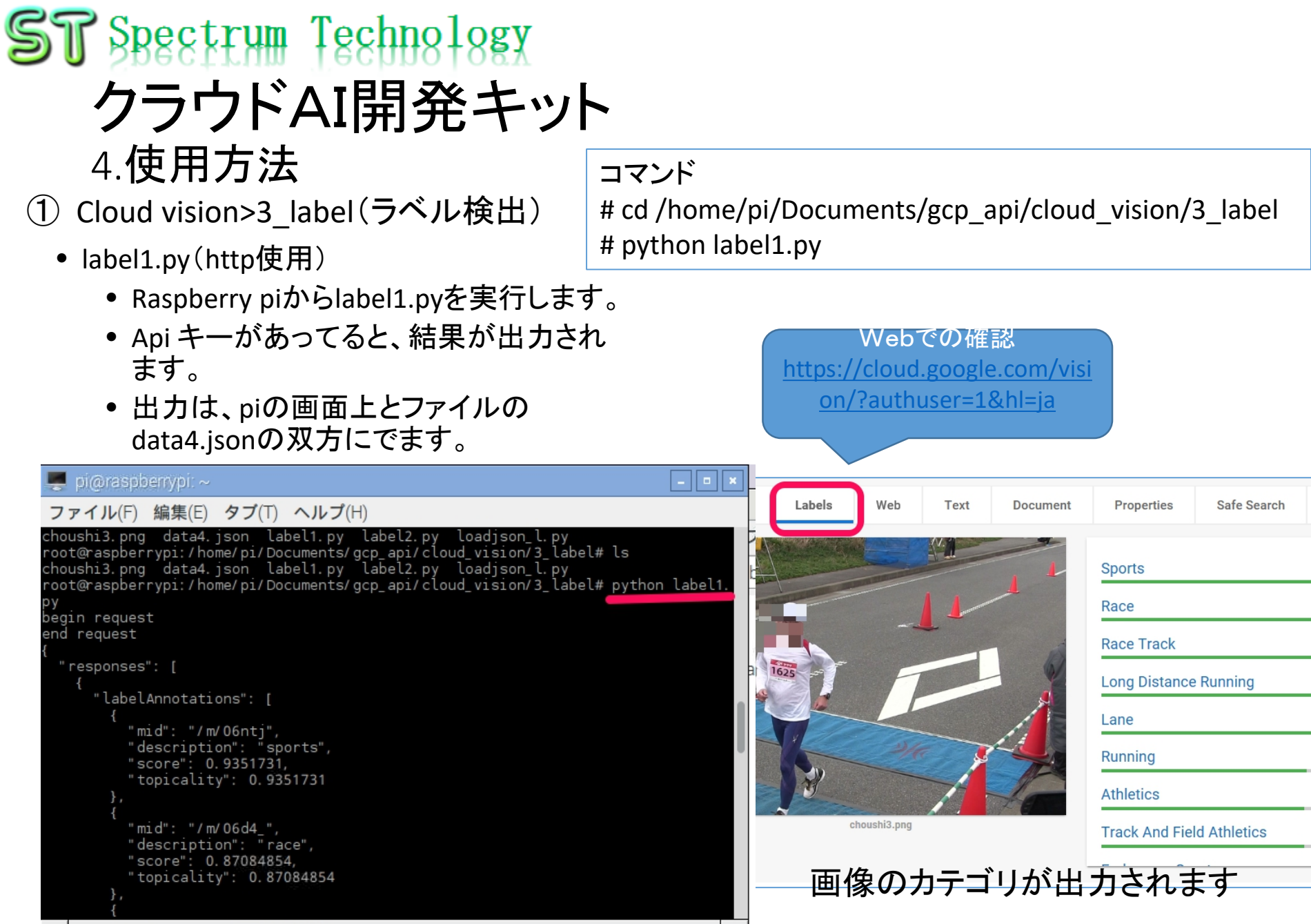

① Cloud vision>4\_web(web検出)

• web1.py(http使用)

ファイル(F) 編集(E) タブ(T) ヘルプ(H)

'description": "Sushi Saito"

'entityId": "/m/07030",

'entityId": "/m/042ck",

description": "Japanese Cuisine'

"score": 1.779, "description": "Sushi"

'score": 1.321,

pi@raspberrypi:~

# cd /home/pi/Documents/gcp\_api/cloud\_vision/4\_web
# python web1.py

Webでの 確認

- Raspberry piからweb1.pyを実行します。
  Api キーがあってると、結果が出力され
- ます。 • 出力は、piの画面上とファイルの
- ・ 田力は、piの画面上とファイルの data7.jsonの双方にでます。

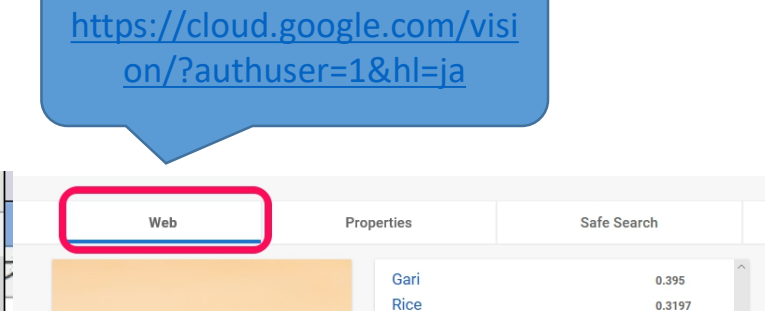

江戸前

sushi1.jpg

Tokyo 0.08446
Pages with Matched Images
tabelog.com/...
tabelog.com/...
ggkdp.anicube.ru/...
qgkdp.anicube.ru/...
trip44.tokyo/...

Web上で類似した画像、URLが 出力されます

trip44.tokyo/.

all rights reserved 2018 spectrum technology co.

- 0 ×

0 3045

コマンド

① Cloud vision>5\_safe(不適切画像検出)# cd /home/pi/Documents/gcp\_api/cloud\_vision/5\_safe

• safe1.py(http使用)

# python safe1.py

- Raspberry piからsafe1.pyを実行します。
- Api キーがあってると、結果が出力されます。
- 出力は、piの画面上とファイルの data8.jsonの双方にでます。

Webでの確認 <u>https://cloud.google.com/visi</u> <u>on/?authuser=1&hl=ja</u>

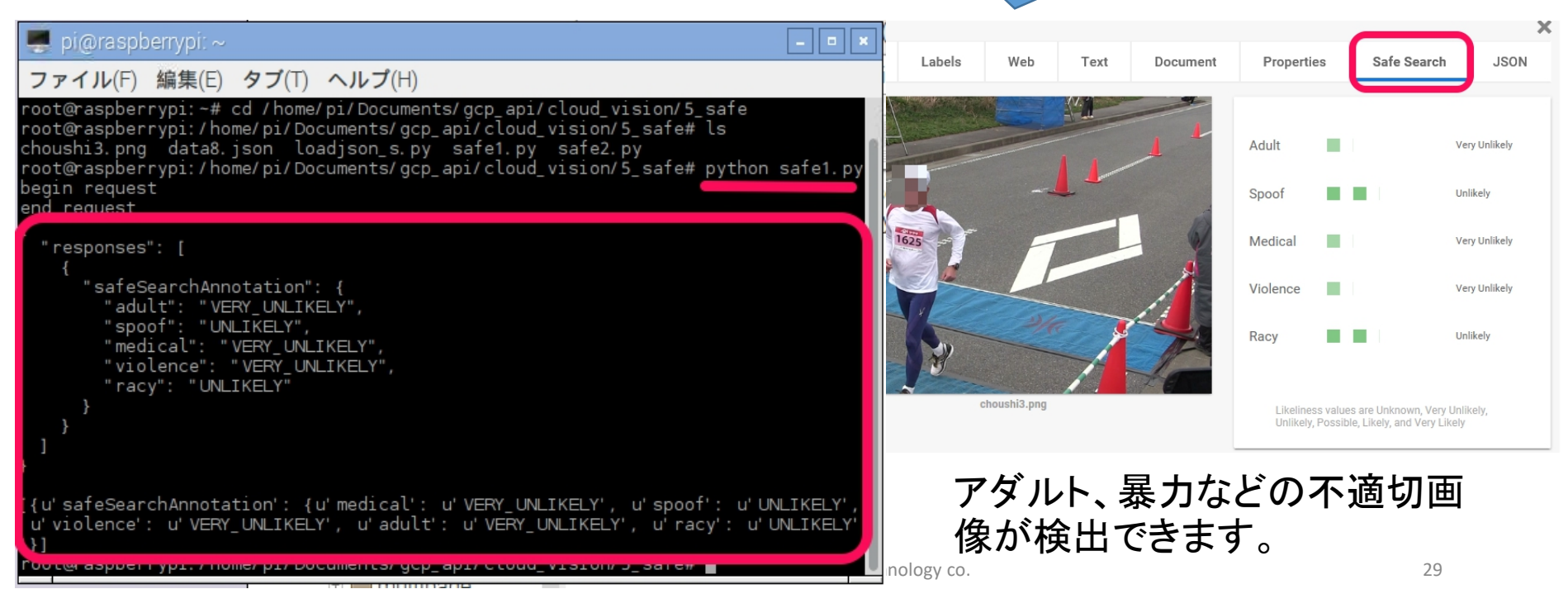

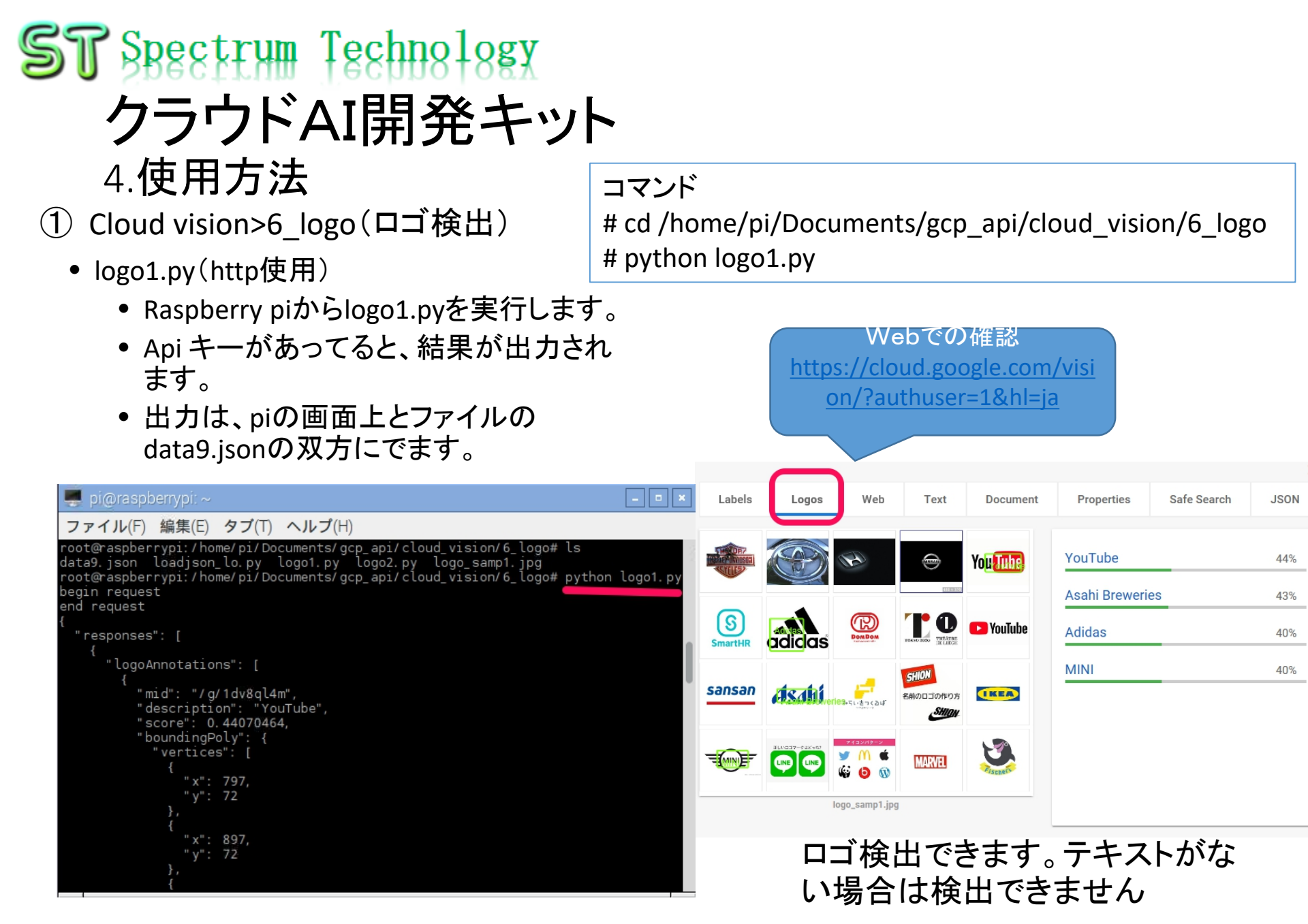

① Cloud vision>7\_landmark(ランドマーク検出)

- landm1.py(http使用)
  - Raspberry piからlandm1.pyを実行します。
  - Api キーがあってると、結果が出力されます。

#### コマンド

# cd
/home/pi/Documents/gcp\_api/cloud\_visi
on/7\_landmark
# python landm1.py

Webでの 確認

https://cloud.google.com/visi

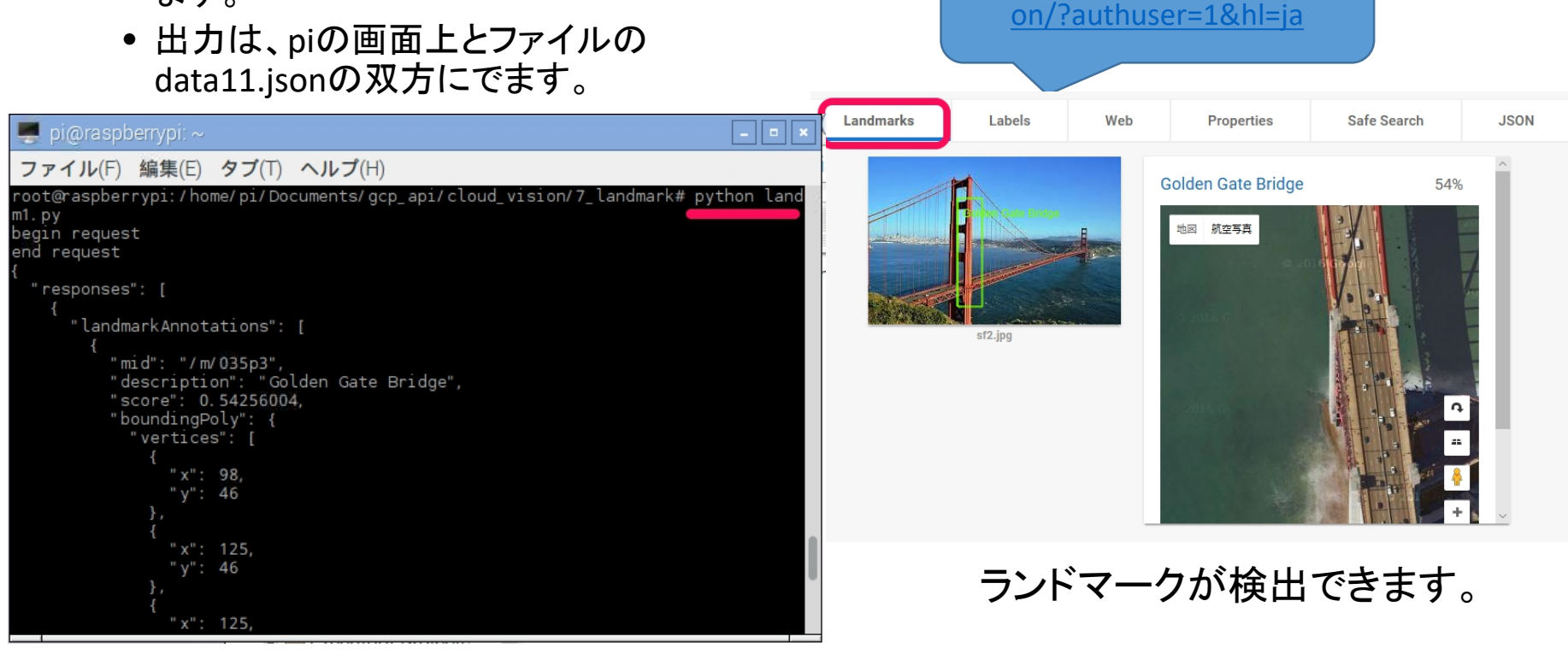

- ① Cloud vision>8\_prop(プロパティ検出)
  - Prop1.py(http使用)
    - Raspberry piからprop1.pyを実行します。
    - Api キーがあってると、結果が出力されます。
    - 出力は、piの画面上とファイルの data10.jsonの双方にでます。

コマンド # cd /home/pi/Documents/gcp\_api/cloud\_visi on/8\_prop # python prop1.py

Webでの確認 <u>https://cloud.google.com/visi</u> <u>on/?authuser=1&hl=ja</u>

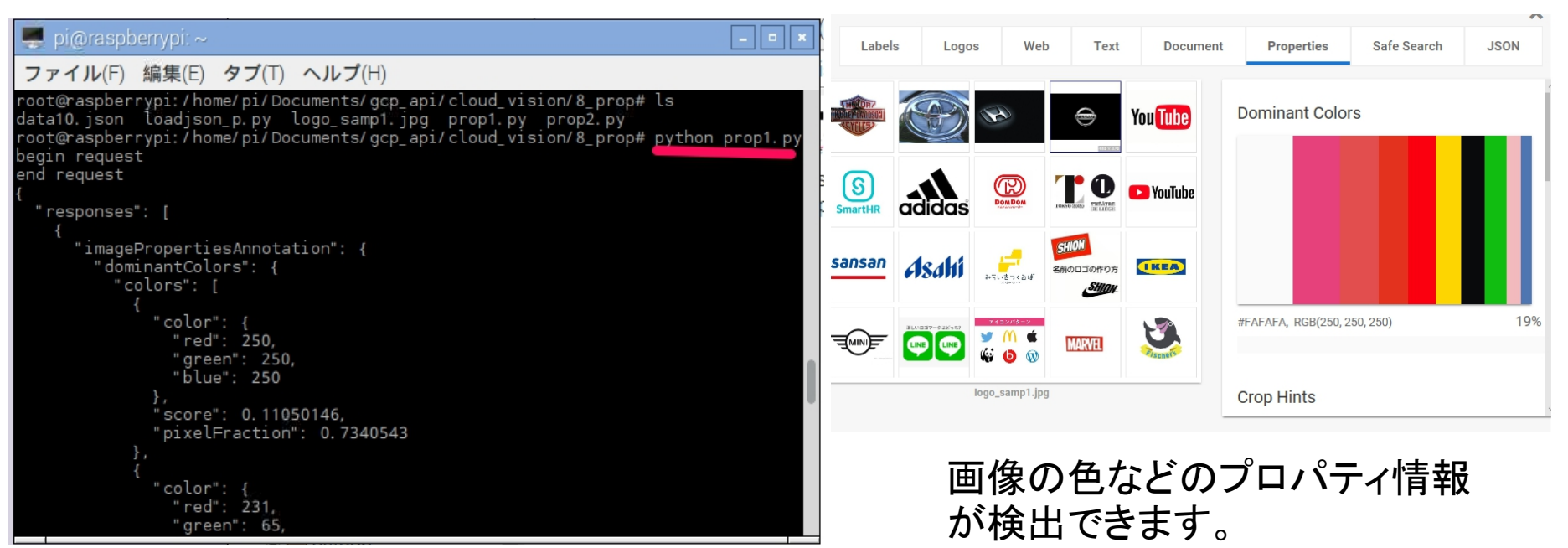

- ① Cloud vision>8\_prop(プロパティ検出)
  - Prop2.py(ライブラリ使用)
    - サービスアカウントキーの設定が完了していること。16ページ参照
    - •13行目に画像ファイル名を設定します。
    - prop2.pyを実行します。
    - コマンド画面にテキストが出力されます。
    - こちらのプログラムの方が簡単ですが、
       出力データが少ないです

ファイル(F) 編集(E) タブ(T) ヘルプ(H) 'blue': 177, u'green': 118, u'red': 79} <u>)t@raspberrvpi:/home/pi/Do</u>cuments/gcp\_api/cloud\_vision/8\_prop# python prop2.p action: 0.734054327011 r: 250.0 250.0 250.0 action: 0.00377928954549 r: 231.0 65.0 123.0 action: 0.00343043194152 r: 226.0 78.0 78.0 action: 0.00354671780951 r: 227.0 50.0 29.0 0.00331414607354

コマンド # cd /home/pi/Documents/gcp\_api/cloud\_visi on/8\_prop # python prop2.py

| <pre>     Total color color color.color.co</pre> |
|----------------------------------------------------------------------------------------------------|
| 38 LEOF                                                                                                    |

- ① Cloud vision>9\_crop(切り出し検出)
  - Crop2.py(ライブラリ使用)
    - Raspberry piからpython crop2.py choushi3.jpg crop を実行します。
    - 画像ファイルは、crop2.pyの後に設定します。Jpg のみ有効です。
    - 出力は、output-crop.jpgです。

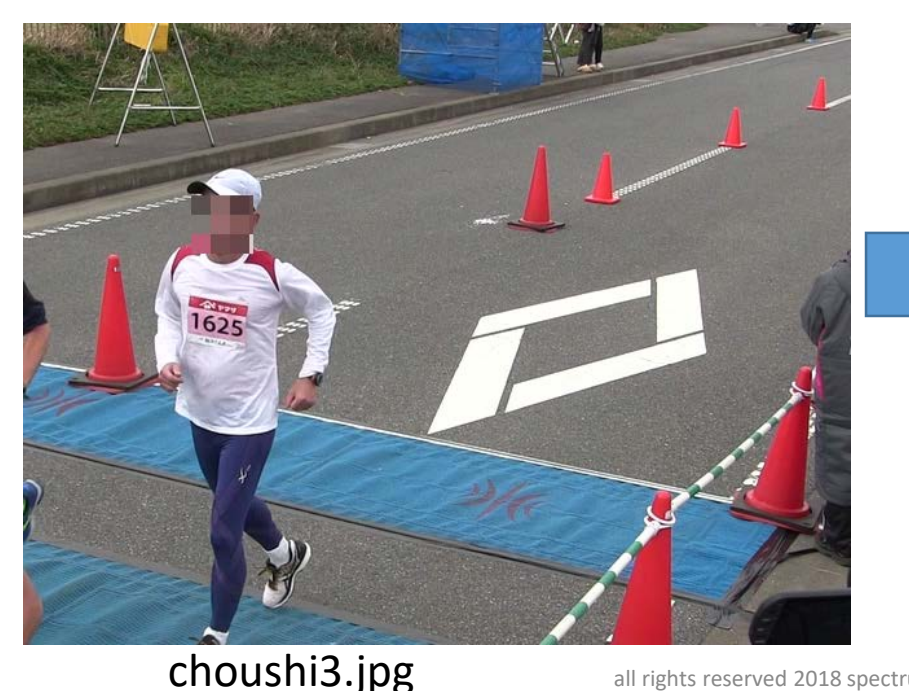

#### output-crop.jpg

コマンド # cd /home/pi/Documents/gcp\_api/cloud\_visi on/9\_crop # python crop2.py choushi3.jpg crop

all rights reserved 2018 spectrum technology co.

| Shecrinu tecunotosi                                                                                                    | コマンド                                                                                                    |
|----------------------------------------------------------------------------------------------------|----------------------------------------------------------------------------------------------------|
|                                                                                                    | # cd                                                                                                    |
| クフリトAI開発キット                                                                                                    | /home/pi/Documents/gcp_api/cloud                                                                           |
| △佑田方法                                                                                                    | _speech/                                                                                                   |
|                                                                                                    | # python                                                                                                   |
| (2) Cloud speech>transcribe_stream_mic(マイク音声認                                                                                                    | <sup>忆</sup> transcribe_streaming_mic.py                                                                   |
| - transcribe_streaming_mic.py(マイク音声認識) - G                                                                                                    | 楽ファイルは、バックグランド                                                                                             |
| <ul> <li>• transcribe_streaming_mic.pyを実行します。</li> </ul>                                                                                                    | 音がはいっているため、うま                                                                                              |
| • マイクにしゃべると自動で テキストが出力さ                                                                                                    | く田刀でさまぜん。<br>nbe streaming_mic.py - sakura 2.2.0.1 ー                                                       |
|                                                                                                    | 編集(E) 変換(C) 検索(S) ツール(T) 設定(O) ウインドウ(W) ヘルプ(H)                                                             |
|                                                                                                    | _ ⊟ 础   ∽                                                                                                  |
| *<br>*                                                                                                    | : This module requires the additional dependency `pyaudio`. To install↓                                    |
| root@raspberryp1:/home/p1/Documents/gcp_ap1/cloud_speech# ls<br>output.wav transcribe.py transcribe_streaming_mic.py                                                   | pip install pyaudio↓                                                                                       |
| pyaudio_test.py transcribe_async.py<br>test030701.wav transcribe_streaming.py<br>cost@cospervervii/borg/ci/bogverstg/cosperi/claud.cospech#.puther_transcribe_stream/  | ple usage:+                                                                                                |
| aming_mic.py                                                                                                    | <pre>//initializerise_streamting_mic.py // //////////////////////////////////</pre>                        |
| 35. pcm. front. 0: CARD=0'<br>ALSA lib conf.c: 4759: ( snd config evaluate) function snd func refer returned error                                                     | .TART import_libraries]↓<br>ı _future import division↓                                                     |
| 💂 pi@raspberrypi: ~                                                                                                    | irt re↓<br>prt sys↓                                                                                        |
| ファイル(F) 編集(E) タブ(T) ヘルプ(H)                                                                                                    | ıgoogle.cloud import speech↓<br>monogle.cloud.speech import enums↓                                         |
| ALSA lib pcm.c:2239:(snd_pcm_open_noupdate) Unknown PCM cards.pcm.modem 37 from<br>ALSA lib pcm.c:2239:(snd_pcm_open_noupdate) Unknown PCM cards.pcm.phoneline 38 impo | google cloud-speech import types↓<br>prt pyaudio↓                                                          |
| ALSA lib pcm. c: 2239: (snd_pcm_open_noupdate) Unknown PCM cards.pcm.phoneline                                                                                         | ısix.moves import queue↓<br>ND import_libraries]↓                                                          |
| efused                                                                                                    | dio recording parameters+<br>= 18000+                                                                      |
| ALSA lib pulse.c:243:(pulse_connect) PulseAudio: Unable to connect: Connection r                                                                                       | K = int(RATE / 10)  # 100ms↓                                                                               |
| etused y 40 +<br>y 47 clas                                                                                                    | :s MicrophoneStream(object):↓<br>"""Opens a recording stream as a generator yielding the audio chunks."""↓ |
| Cannot connect to server socket err = No such file or directory Cannot connect to server request channel                                                               | <pre>definit(self, rate, chunk):+     selfrate = rate+</pre>                                               |
| jack server is not running or cannot be started<br>本日は晴天なり本日は晴天なりテストテストテスト今日もいい天気です JWAVE 聞いてま                                                                         | seltchunk = chunk↓<br># Create a thread-safe huffer of audio data↓                                         |
| Actraceback (most recent call last).                                                                                                    | self.closed = True+                                                                                        |
| main()                                                                                                    | defenter(self):+                                                                                           |
| listen_print_loop(responses)                                                                                                    | sent. audio internace - pyaudio.ryAudio()+                                                                 |
| for response in responses:                                                                                                    | 1 ① 1 行 1 行 LF 23 SJIS RI                                                                                  |
| File "/usr/local/lib/python2.7/dist-packages/grpc/_channel.py", line 350, in n<br>ext                                                                                  | зуу со. 35                                                                                                 |
| return selfnext()<br>File "/usr/local/lib/python2.7/dist-packages/google/api_core/grpc_helpers.py", o                                                                  |                                                                                                    |

- Cloud nl>sentiment(感情分析) (3)
  - senti2.py(文節解析)
    - senti2.pyを実行します。文節毎に値を出します。
    - テスト文はプログラムの後ろに指定します。
    - スコア(ポジティブ、ニュートラル、ネガティブ)と 感情の強度がでます。詳細は以下のURL参照。
    - https://cloud.google.com/naturallanguage/docs/basics?authuser=1&hl=ja#interp reting sentiment analysis values

#### コマンド

# cd

/home/pi/Documents/gcp api/cloud nl/ # python senti2.py test sentence.txt

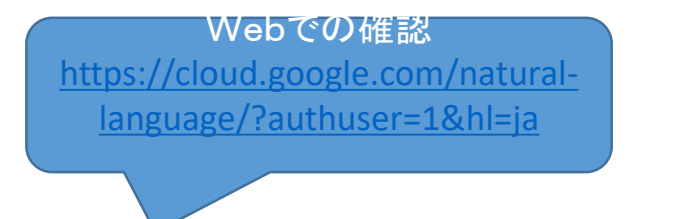

| Tering_sentiment_analysis_values                                                                                                    | Google Cloud Platform                                                                                                    |         |         |       |    |      |                                                                                                    |
|----------------------------------------------------------------------------------------------------|----------------------------------------------------------------------------------------------------|---------|---------|-------|----|------|----------------------------------------------------------------------------------------------------|
| 🛒 pi@raspberrypi: ~ 📃 🗖 💌 🗓                                                                                                    | Google を選ぶ理由                                                                                                    | サービス    | ソリューション | ランチャー | 料金 | 導入事例 | ドキュメント                                                                                                   |
| ファイル(F) 編集(E) タブ(T) ヘルプ(H)                                                                                                    |                                                                                                    |         |         |       |    |      |                                                                                                    |
| <pre>ファイル(F) 編集(E) タブ(T) ヘルブ(H) File "/usr/local/lib/python2.7/dist-packages/google/api_core/grpc_helpers.py", line 54, in error_remapped_callable     return callable_(*args, **kwargs) File "/usr/local/lib/python2.7/dist-packages/grpc/_channel.py", line 332, in _ next     selfstate.condition.wait() File "/usr/lib/python2.7/threading.py", line 340, in wait     waiter.acquire() KeyboardInterrupt root@raspberrypi:/home/pi/Documents/gcp_api/cloud_nl# ls classify1.py hello_world.py senti2.py test_sentence_en.txt entity1.py senti1.py syntax1.py test_sentence_en.txt root@raspberrypi:/home/pi/Documents/gcp_api/cloud_nl# python senti1.py Score: 0.100000011921 Magnitude: 0.80000011921 </pre> | Further API         MLE BOOXプリングトレーニングでのホーナン戦は、ほとんどが開発したのちょうほど目(Marginger)         State State |         |         |       |    |      | 1013時過ぎに開始<br>15とともある。大省<br>15ゲーム」だった。<br>Syntax<br>10時過ぎに開始する<br>中に行われることもあ<br>, 午前10時間始の (<br>-025-025 |
| root@raspberrypi:/home/pi/Documents/gcp_api/cloud_nl# <u>python senti2.py test_sent</u><br>ence.txt                                                                                                    |                                                                                                    |         |         |       |    |      |                                                                                                    |
| <pre>entence 0 has a sentiment score of -0.2000000298 entence 1 has a sentiment score of 0.60000023842 entence 2 has a sentiment score of 0.0 overall Sentiment: score of 0.1000000149 with magnitude of 0.800000011921 ent@raspborrypi:/bomo/pi/Documents/gcp_api/cloud_pl#_</pre>                                                                                                    |                                                                                                    |         |         |       |    |      |                                                                                                    |
| an ngnts reserved 2010 spectru                                                                                                    | im technolo                                                                                                    | ogy co. |         |       |    |      |                                                                                                    |

Q、 検索

×

サポート >

|時過ぎに開始する。ただし、マ |もある。大谷綱平"投手"の2歳|

10時間始の「Bゲーム

コンソール : 25

お問い合わせ

- ③ Cloud nl>syntax(構文解析)
  - syntax1.py(構文解析)
    - Syntax1.pyを実行します。単語ごとに解析します。名詞、接続詞、副詞、動詞など。
    - 14行目にテキストのファイル名を設定しています。test\_sentence.txtを添付しています。

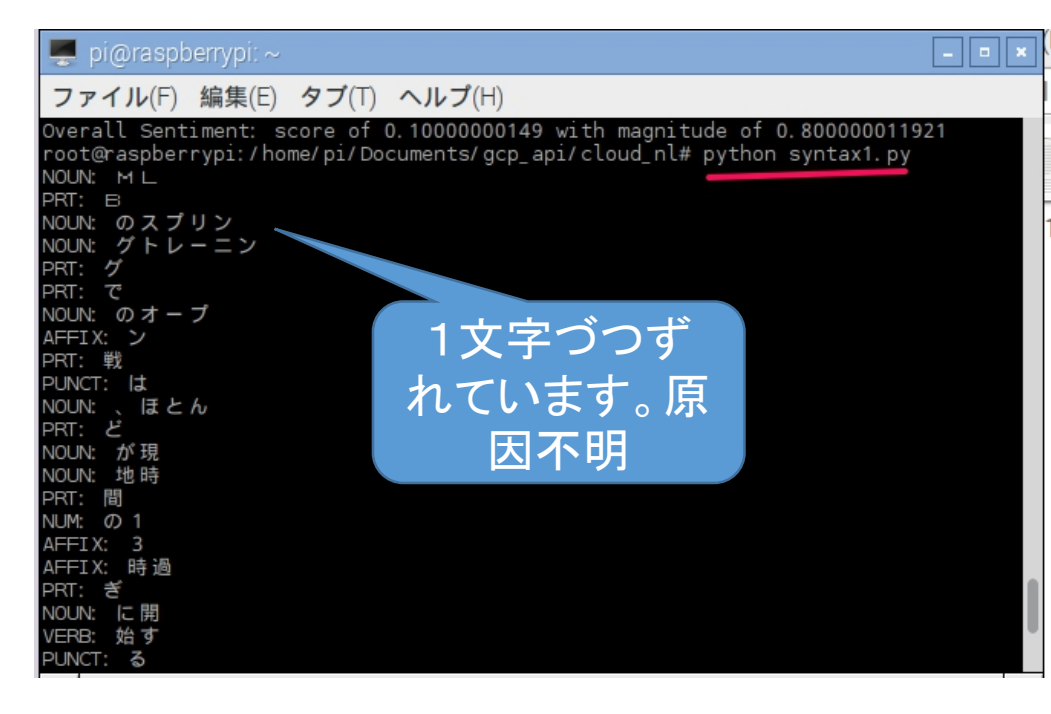

#### コマンド

# cd

/home/pi/Documents/gcp\_api/cloud\_nl/
# python syntax1.py

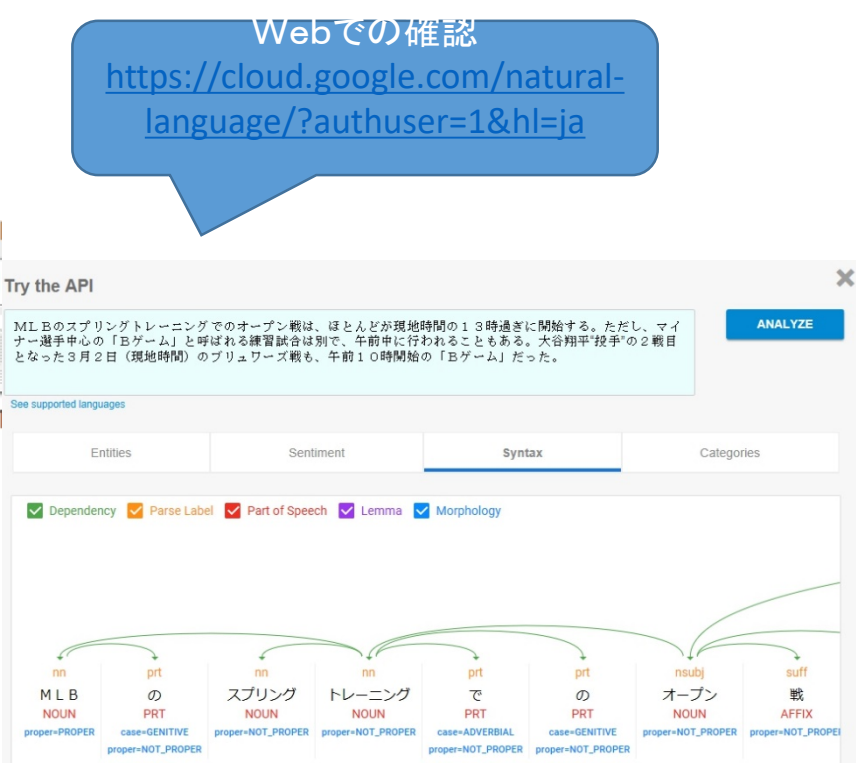

- ③ Cloud nl>entity(エンティティ分析)
  - entity1.py(エンティティ分析)
    - entity1.pyを実行します。人物、場所、組織、 イベント、URLなどを分析します。
    - 14行目にテキストのファイル名を設定しています。test\_sentence.txtを添付しています。

| 💻 pi@raspb                                                                                      | errypi: ~                                                                                                    | *         |
|-------------------------------------------------------------------------------------------------|----------------------------------------------------------------------------------------------------|-----------|
| ファイル(F)                                                                                         | 編集(E) タブ(T) ヘルプ(H)                                                                                                    |           |
| entity1.py<br>root@raspber<br>=======                                                           | <pre>senti2.py test_sentence.txt rypi:/home/pi/Documents/gcp_api/cloud_nl# python entity1.py ========</pre>                                                                                                    |           |
| name<br>type<br>metadata<br>salience<br>wikipedia_ur<br>====================================    | :現地時間<br>: OTHER<br>: {}<br>: 0.163908243179<br>L : -<br>========                                                                                                    |           |
| name<br>type<br>metadata<br>salience<br>wikipedia_ur<br>====================================    | : Bゲーム<br>: CONSUMER_GOOD<br>: {}<br>: 0. 130278632045<br>L : -<br>========                                                                                                    |           |
| name<br>type<br>metadata<br>.org/wiki/Ma<br>salience<br>wikipedia_ur<br>=======<br>name<br>type | : MLB<br>: ORGANIZATION<br>: {u'mid': u'/m/09p14', u'wikipedia_url': u'https://en.w<br>jor_League_Baseball'}<br>: 0.105740621686<br>L : https://en.wikipedia.org/wiki/Major_League_Baseball<br>=======<br>: スプリングトレーニング<br>: EVENT | ⁄ikipedia |

コマンド

# cd

/home/pi/Documents/gcp\_api/cloud\_nl/
# python entity1.py

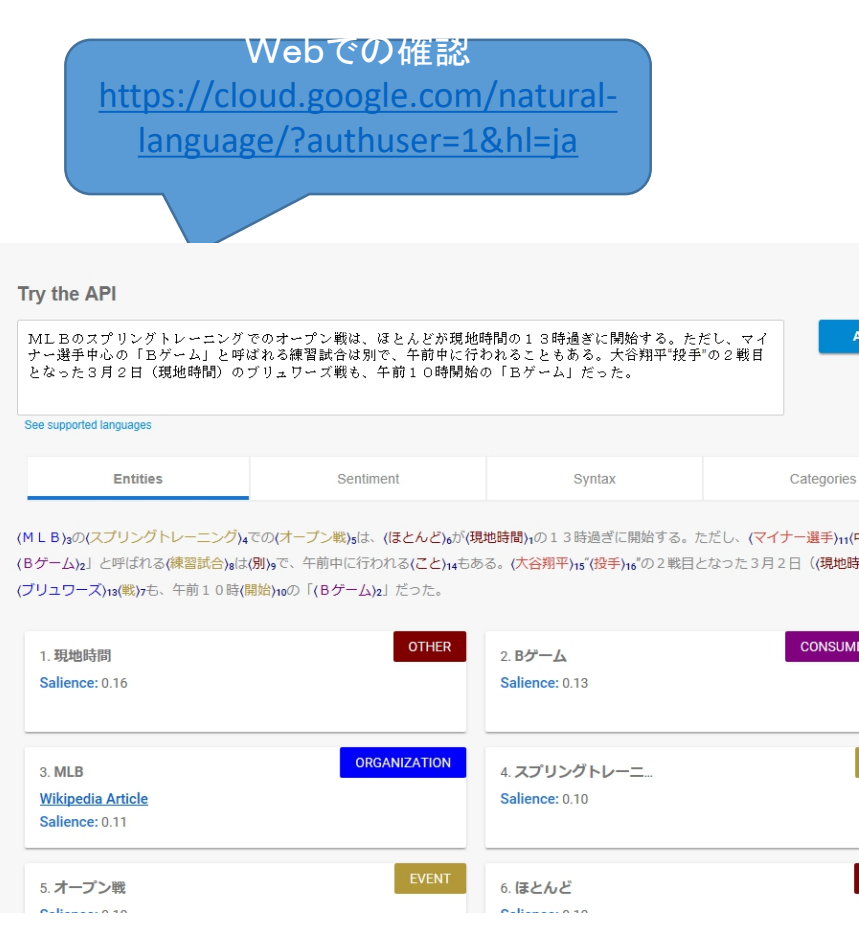

- ④ Cloud translate(翻訳)
  - Quickstart.py(翻訳)
    - quickstart.pyを実行します。
    - 18行目にテキストのファイル名を設定しています。test\_sentence\_en.txtを添付しています。
    - 翻訳先言語名は、 <u>https://cloud.google.com/translate/docs/lan</u> <u>guages?authuser=1&hl=ja</u>

#### 🛒 pi@raspberrypi: ~

#### ファイル(F) 編集(E) タブ(T) ヘルプ(H)

#### root@raspberrypi:/home/pi/Documents/gcp\_api/cloud\_translate# ls <mark>quickstart.py</mark> snippets.py test\_sentence\_en.txt

root@raspberrypi:/home/pi/Documents/gcp\_api/cloud\_translate# python\_quickstart.p v

Text: President Donald Trump signaled that he's open to talks with North Korea a fter Kim Jong Un's regime told South Korean envoys that he's willing to consider giving up his nuclear weapons ? a potential breakthrough after months of bellic ose threats from both leaders.

"They seem to be acting positively," Trump told reporters Tuesday. "I'd like to be optimistic."

Trump commented after envoys from Seoul said that Kim told them he was ready to suspend weapons tests and hold candid talks with the U.S. to normalize relations , if the safety of his regime was guaranteed, the South Korean government said T uesday. In response, South Korean President Moon Jae-in agreed to meet Kim for a summit along their shared border late next month.

Translation: ドナルド・トランプ大統領は、金正日(キム・ジョンウン)政権が韓国の 使節に対し、核兵器を諦めることを喜んでいると語った後、彼は北朝鮮との交渉を開いて いると伝えた。両方の指導者から数ヶ月にわたる絶滅の危機に突入する可能性があります 。"彼らは積極的に行動しているようだ"とトランプは火曜日に記者団に語っ

。 るdubl, 彼らは復価的に打動しているようだるdubl, クレンクは久確日に記省団に語う た。 「私は楽観的になってほしい」とトランブはコメントした。ソウル出身の大使は、 金総書記が武器検査を中断し、米国との関係を正常化する用意があると述べ、韓国政府は 火曜日に言った。これに対して韓国のムン・ジェイン(ムン・ジェイン)大統領は金次官 補と来月下旬に国境に沿って首脳会談を行うことで合意した。 root@raspberrypi:/home/pi/Documents/gcp\_api/cloud\_translate# ■

#### コマンド

# cd

/home/pi/Documents/gcp\_api/cloud\_tran
slate/
# python guickstart.py

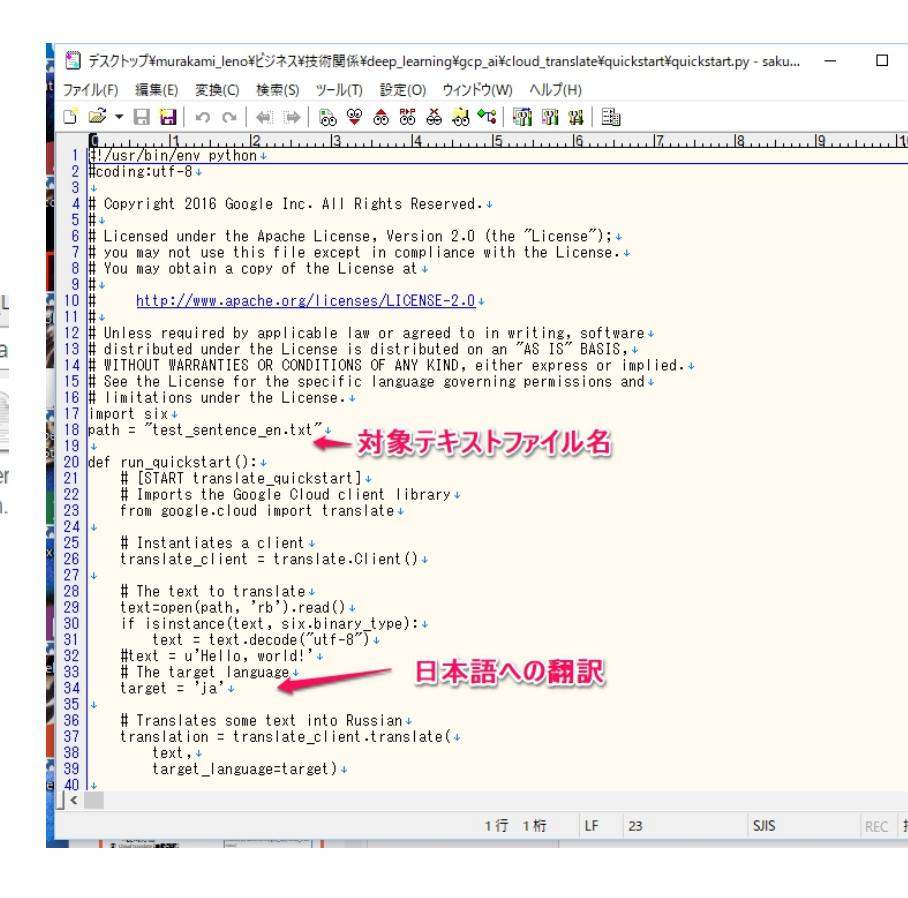

- 5 Cloud video
  - label1.py(ラベル分析)
    - label1.pyを実行します。ローカルの動画 を分析します。
    - 11行目にファイル名を記載しています。
    - 出力は、動画分析するため数分かかります。
    - 関連するカテゴリが時間別に出力されま

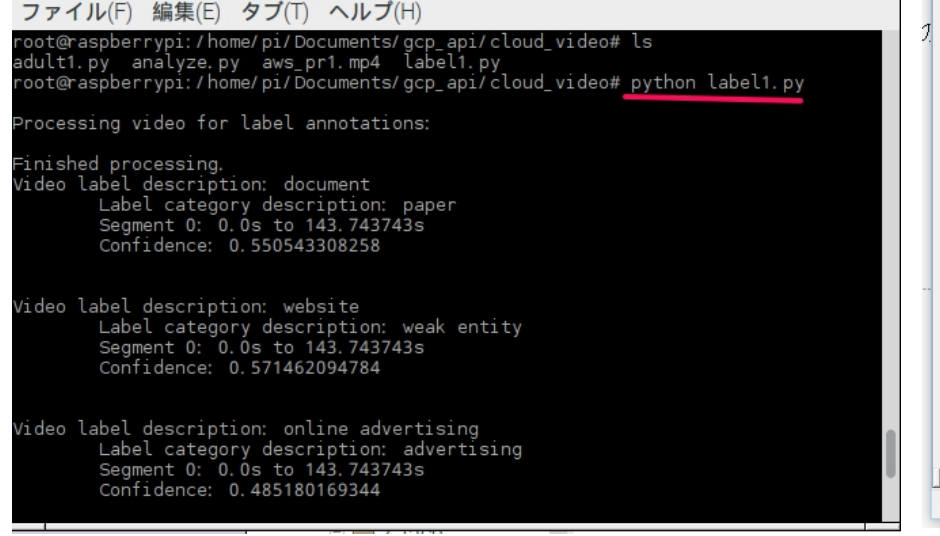

#### コマンド

# cd

/home/pi/Documents/gcp\_api/cloud\_video/
# python label1.py

| Ħ   | 5                                                                                                    | デスク                                        | トップ¥mura                                                                                                    | akami_lenc                                                                                                    | ¥ビジネス¥                                                                                                    | 技術関係                                                                                                    | édeep_leari                                                                                                    | ning¥gcp_a                                                                                    | ¥cloud_vid                                                                             | eo¥label¥           | flabel1.py - sa | akura 2.2.0.1 | - |     | ×  | ( |
|-----|----------------------------------------------------------------------------------------------------|--------------------------------------------|----------------------------------------------------------------------------------------------------|----------------------------------------------------------------------------------------------------|----------------------------------------------------------------------------------------------------|----------------------------------------------------------------------------------------------------|----------------------------------------------------------------------------------------------------|-----------------------------------------------------------------------------------------------|----------------------------------------------------------------------------------------|---------------------|-----------------|---------------|---|-----|----|---|
| t   | ファ                                                                                                    | 1 JL(F)                                    | 編集(E)                                                                                                    | 変換(C)                                                                                                    | 検索(S)                                                                                                    | ツール(T)                                                                                                    | 設定(O)                                                                                                    | ウィンドウ(                                                                                        | W) NIJ                                                                                 | (H)                 |                 |               |   |     |    |   |
|     | ß                                                                                                    | <u>,</u>                                   | - 🛛 🔁                                                                                                    | 0.0                                                                                                    | <b>4</b>                                                                                                    | 🗟 😌                                                                                                    | ۵ 🐯 ا                                                                                                    | 🍝 🚴 🔩                                                                                         | 1                                                                                      | <b>14</b> 🗄         | í.              |               |   |     |    |   |
| - 2 | 1 2 3 4 5 6 7 8 9 0 11 12 3 4 4 5 6 7 8 9 0 11 12 13 14 5 16 7 8 9 0 11 12 13 14 5 16 7 8 9 0 31 12 22 23 24 5 26 27 28 9 3 31 32 33 4 | Hildu Himpo<br>impo<br>from<br>grup<br>def | analyze_<br>rrinction<br>rt ioe<br>rt ioe<br>rt ioe<br>rt ioe<br>rt ioe<br>rt ioe<br>analyze_<br>rt ioe<br>analyze_<br>rt ioe<br>analyze_<br>rrinction<br>inpu<br>operation<br>feat<br>print('¥<br># Process<br>segment_<br>for i, s<br>print | ythont<br>ythont<br>8<br>ythont<br>8<br>ythont<br>8<br>ythont<br>s<br>ythont<br>ythont<br>yt | Reques<br>apport vi<br>iile (pat<br>s given<br>videoint<br>to, 'rb'<br>atures,<br>sing vid<br>ion.resu<br>ad proce<br>(segment<br>= result<br>abel in<br>o label<br>_label.e<br>_ortitiv | t, Sess<br>decinte<br>h):↔<br>a file n<br>elligen<br>elligen<br>isence.n<br>) as mor<br>ie.read<br>t.annota<br>eo for<br>lt(time<br>ssing.'<br>Ievel<br>.annota<br>descrip<br>ntity.d | ion ↔<br>lligence<br>lligence<br>vie: ↔<br>() ↔<br>label an<br>out=90) ↔<br>label an<br>tion_res<br>ate(segm<br>tion: {} | e<br>f<br>intelligg<br>ature.LAE<br>o(et<br>notations<br>ints[0].c<br>ent_label<br>o().cornat | ent) e<br>inceServi<br>iEL_DETEC<br>ent) e<br>::') e<br>iegment_l<br>s) : e<br>.e<br>e | ceClier<br>TION]↔   | t () ↔          | 18            |   |     |    |   |
|     | 35<br>36<br>37<br>38<br>39                                                                                                    | ę                                          | for                                                                                                    | print('¥<br>cate<br>i, segme<br>start_ti                                                                                                    | ∉tLabel<br>egory_en<br>ent in e<br>ime = (s                                                                                                    | categor;<br>tity.de:<br>numerati<br>egment.:                                                                                                    | y descri<br>scriptio<br>e(segmen<br>segment.                                                                             | ption: {}<br>n))↩<br>t_label・s<br>start_tim                                                   | '.format<br>egments)<br>e_offset                                                       | (↩<br>:↩<br>.second | s + e'          |               |   |     |    | , |
|     | 40                                                                                                    |                                            |                                                                                                    |                                                                                                    | S                                                                                                    | exment.                                                                                                    | sexment.                                                                                                    | start th                                                                                      | ie untset                                                                              | •nanos              | / Teal 🕈        |               |   |     | >  |   |
|     | _                                                                                                    |                                            |                                                                                                    |                                                                                                    |                                                                                                    |                                                                                                    |                                                                                                    | 28                                                                                            | 行 1桁                                                                                   | CRLF                | CRLF            | SJIS          |   | REC | 挿入 |   |
|     |                                                                                                    |                                            |                                                                                                    |                                                                                                    |                                                                                                    |                                                                                                    |                                                                                                    |                                                                                               |                                                                                        |                     |                 |               |   |     |    |   |

- 5 Cloud video
  - adult1.py(不適切動画認識)
    - adult1.pyを実行します。ローカルの動画 を分析します。
    - 11行目にファイル名を記載しています。
    - 出力は、動画分析するため数分かかります。
    - 関連するカテゴリが時間別に出力されます。

#### 🛒 pi@raspberrypi: ~

ime: 7.46716s

ファイル(F) 編集(E) タブ(T) ヘルプ(H)

pornography: Very unlikely

root@raspberrypi:/home/pi/Documents/gcp\_api/cloud\_video# ls adult1.py analyze.py aws\_pr1.mp4 label1.py root@raspberrypi:/home/pi/Documents/gcp\_api/cloud\_video# python adult1.py Processing video for explicit content annotations: Finished processing. ime: 0.594403s pornography: Very unlikely ime: 1.719093s pornography: Very unlikely ime: 2.575706s pornography: Very unlikely ime: 3.616114s pornography: Very unlikely ime: 4.798984s pornography: Very unlikely ime: 5.694583s pornography: Very unlikely ime: 6.571351s pornography: Very unlikely

#### コマンド

# cd

/home/pi/Documents/gcp\_api/cloud\_video/
# python adult1.py

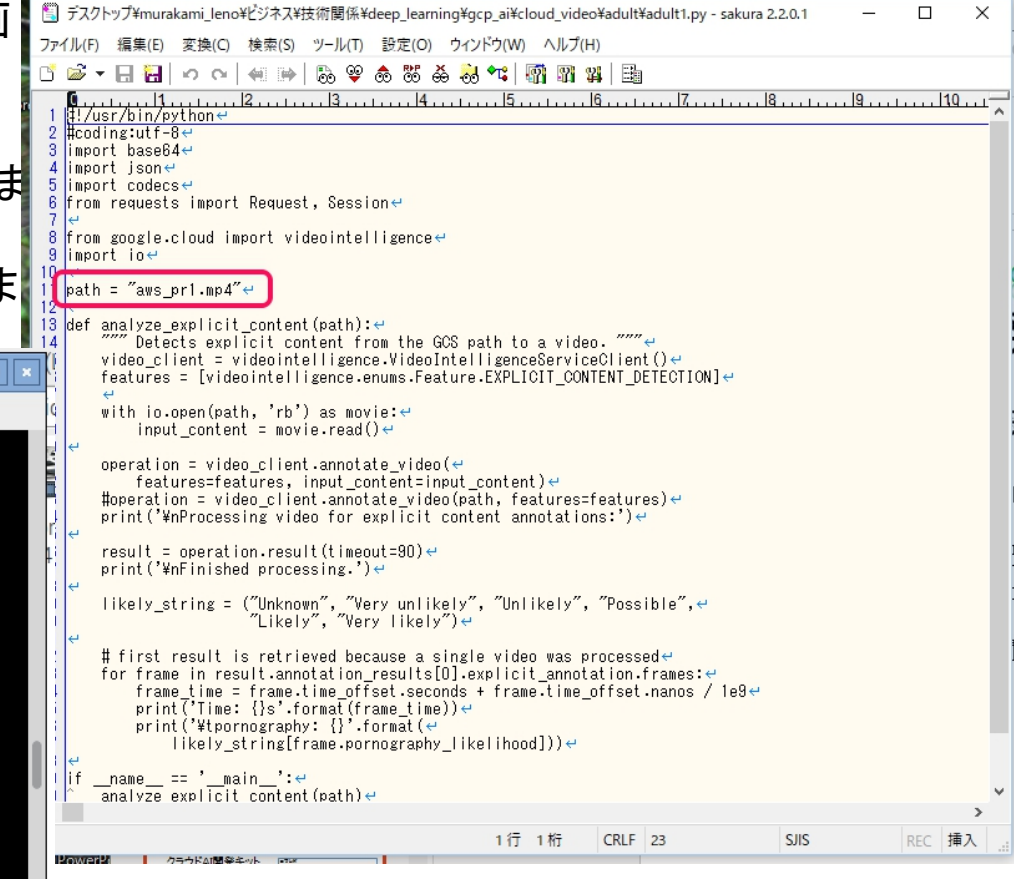